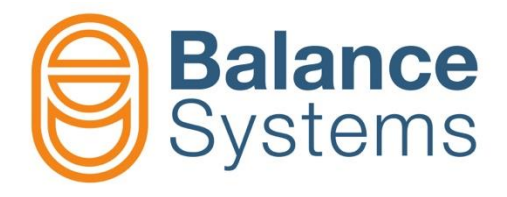

# VM15 HMI Guía rápida

Manual del usuario VM15 HMI – Guía rápida

> 9UMENX521-1200 Versión: 220128

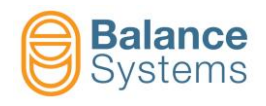

# VM15 HMI y Teclado

| VM25 HMI - Ver.  | 12.0.170209 15/02       | 2/2017 15:58:08 |             |       |    |       |            |         |
|------------------|-------------------------|-----------------|-------------|-------|----|-------|------------|---------|
| System info      |                         | Device          | Ver.        |       |    |       | $\bigcirc$ | Shift + |
| Login level      | Installer<br>English US | HMI 50          | 12.0.170209 |       |    |       |            |         |
| Host address     | 10.168.0.67             |                 |             |       |    |       |            |         |
| Port             | 4000                    |                 |             |       |    |       |            | Shift + |
| Connection statu | s Connected             |                 |             |       |    |       |            |         |
|                  |                         |                 |             |       |    |       |            | <b></b> |
|                  |                         |                 |             |       |    |       | <b>S</b>   | Shift + |
|                  |                         |                 |             |       |    |       |            |         |
|                  |                         |                 |             |       |    |       |            | -       |
|                  |                         |                 |             |       |    |       |            | Shift + |
|                  |                         |                 |             |       |    |       |            |         |
|                  |                         |                 |             |       |    |       |            |         |
|                  |                         |                 |             |       |    |       |            | Shift + |
|                  |                         |                 |             |       |    |       |            |         |
|                  |                         |                 |             |       |    |       |            |         |
|                  |                         |                 |             |       |    |       |            | Shift + |
|                  |                         |                 |             |       |    |       |            |         |
|                  |                         |                 |             |       |    |       |            |         |
|                  | Delene                  |                 |             |       |    |       |            | Shift + |
|                  | Salanc                  | e               |             |       |    |       |            |         |
|                  | System                  | S               |             |       |    |       |            |         |
|                  |                         |                 |             |       |    |       |            | Snitt + |
|                  |                         |                 | <u>س</u>    |       |    |       |            |         |
|                  |                         |                 |             |       |    |       |            |         |
| F1               | F2                      | F3              | F4 F5       | F6    | F7 | F8    |            |         |
|                  | · _                     |                 |             | . • L |    | L · · |            |         |

# LEYENDA

| Visualización | ID   | Icono | Tecla    | Descripción |
|---------------|------|-------|----------|-------------|
|               | 0017 | •     | Shift+F8 | Salir       |

# NOTAS

Las sugerencias en los iconos de mando y de estado podrían ser una ayuda adicional para el usuario.

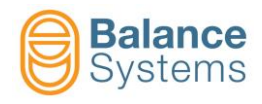

# FUNCIONES DEL HMI VM15

| Mientras el Sistema se pone en marcha                                   |                                                       |                            |
|-------------------------------------------------------------------------|-------------------------------------------------------|----------------------------|
| Tariatas da función incluídas an                                        | Versión del software                                  |                            |
| el SISTEMA DE<br>CONFIGURACIÓN<br>Host address 10.168.0.69<br>Port 4000 | Ver.<br>12.0.170224<br>12.0.170218<br>Estado ono reco | ido<br>)<br>pnocido        |
| Connection status Connected                                             |                                                       | M<br>a<br>n<br>d<br>o<br>s |
| Balance<br>Systems                                                      |                                                       |                            |
|                                                                         | ~~~~~~~~~~~~~~~~~~~~~~~~~~~~~~~~~~~~~~                |                            |
|                                                                         |                                                       |                            |
|                                                                         | Mandos                                                |                            |

| Acceso a la página de configuración              |      |          |    |                                          |  |  |
|--------------------------------------------------|------|----------|----|------------------------------------------|--|--|
| Pulsar para acceder a la página de configuración |      |          |    |                                          |  |  |
|                                                  | 0002 |          | F1 | Conexión al sistema<br>(escaneo)         |  |  |
|                                                  | 0003 | <b>x</b> | F2 | Interrumpe la conexión<br>con el sistema |  |  |
|                                                  | 0004 |          | F3 | Accede a la modalidad<br><u>SERVICE</u>  |  |  |

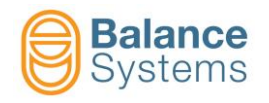

| Acceso                                       |                             |   |  |  |  |  |  |
|----------------------------------------------|-----------------------------|---|--|--|--|--|--|
| en la página de Sistema haga clic en para ac | der a la página log-in      |   |  |  |  |  |  |
| And A Special Assessment                     | 0015 F2 Confirma            |   |  |  |  |  |  |
| Cotto ne                                     | 0006 F3 Cambia Contraseña   | а |  |  |  |  |  |
| -D                                           | 0017<br>• F8 Shift + Salida |   |  |  |  |  |  |

| Contraseña    | Nombre        | Descripción                                                                                                    |
|---------------|---------------|----------------------------------------------------------------------------------------------------|
| Login         |               |                                                                                                    |
| 1             | Observador    | El Sistema trabaja en modalidad automática sin mandos utilizables por el usuario.                                                                                                    |
| 1294          | Operador      | El Sistema trabaja únicamente en modalidad automática. El usuario puede acceder a los mandos disponibles en modalidad automática. (ej.: CORRECCIÓN LÍMITE, OFFSET MEDIDOR, etc.). Depende de las opciones que haya elegido el instalador del sistema, la modalidad manual para las funciones de equilibrado puede estar disponibles para el usuario. |
| 1 4 3 2       | Programador   | El sistema trabaja tanto en modalidad manual como automática. El usuario puede acceder a<br>los parámetros de trabajo y a algunos parámetros de setup.                                                                                                    |
| 1221          | Instalador    | Pleno acceso a los sistemas de control de todos los parámetros.                                                                                                    |
| Configuración |               |                                                                                                    |
| 13489         | Salida lógica | Habilita la modificación del estado lógico (positivo o negativo) de las salidas digitales de las tarjetas de los instrumentos                                                                                                    |

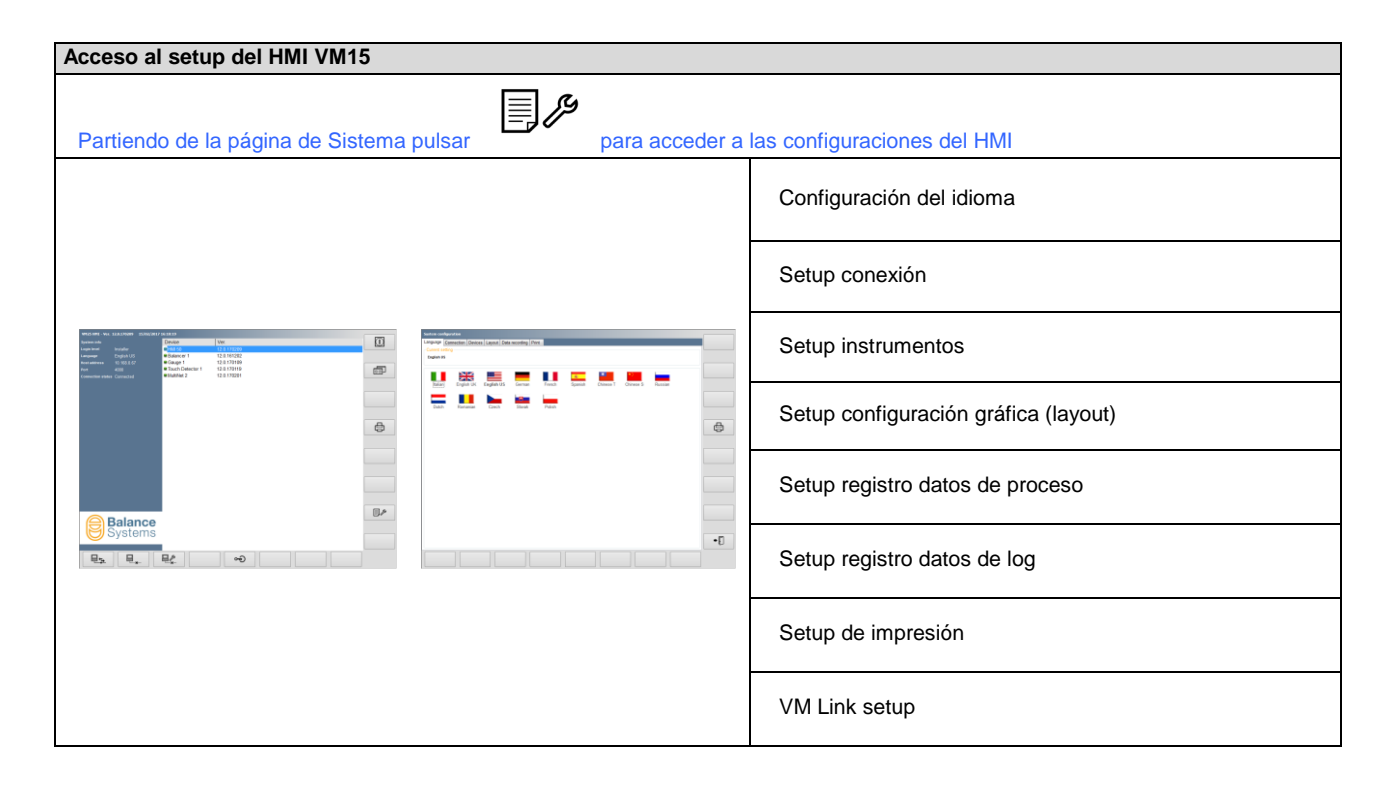

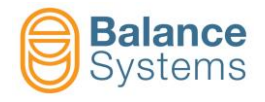

### Configuración idioma

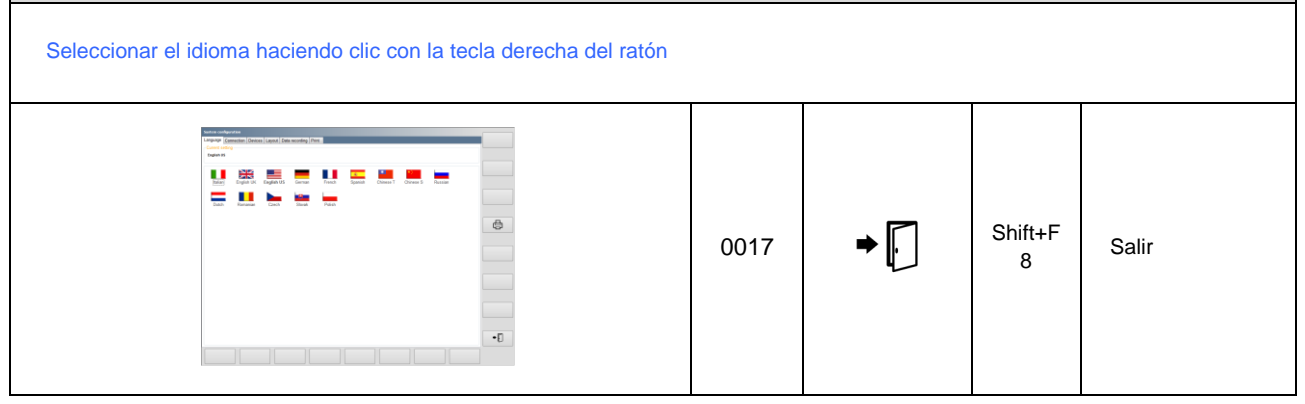

# Modificación parámetros

| Parámetros                                                                                                | Proce                                                                                                    | dimientos de acceso                                                                                                    |  |  |  |  |  |
|----------------------------------------------------------------------------------------------------|----------------------------------------------------------------------------------------------------|----------------------------------------------------------------------------------------------------|--|--|--|--|--|
| PARÁMETROS HMI<br>(Parámetros de sistema)                                                                 | Pulsar     HMI       Pulsar     para acceder a la configuración de sistema       Pulsar     para acceder a los parámetros del HMI                                                           |                                                                                                    |  |  |  |  |  |
| PARÁMETROS DE LOS<br>INSTRUMENTOS<br>- Equilibrador<br>- Detector de contacto<br>- Medidor<br>- Multilink | NOTA:       El acceso a los parámetros de función de los instrumentos está permitido solo en la         MODALIDAD' MANUAL         Pulsar       en la página de estado de la tarjeta función |                                                                                                    |  |  |  |  |  |
| Categorías de<br>parámetros                                                                               | Descripción                                                                                                    |                                                                                                    |  |  |  |  |  |
| TRABAJO                                                                                                   | Conjunto de parámetros relativos al proceso bajo control. Normalmente se identifican como PART-<br>PROGRAMS.                                                                                |                                                                                                    |  |  |  |  |  |
| SETUP                                                                                                    | Conjunto de parámetros para configurar las entradas y las salidas, los sensores y los actuadores<br>para optimizar los filtros y los algoritmos.                                            |                                                                                                    |  |  |  |  |  |
| OPCIONES                                                                                                  | Lista de opciones que pueden ser instaladas                                                                                                    | s para cada instrumento.                                                                                                    |  |  |  |  |  |
| Tipos de parámetros                                                                                       | Propiedad                                                                                                    | Procedimientos para modificar los parámetros                                                                                                    |  |  |  |  |  |
| Numéricos                                                                                                 | VALOR PREDEFINIDO: Configuraciones<br>de fábrica<br><u>RANGO</u> : Mín. Máx.<br><u>UNIDAD DE MEDIDA (</u> si procede)                                                                       | <ul> <li>Doble clic en modificar valor</li> <li>Escribir el nuevo valor</li> <li>Pulsar Enter y aplicar los cambios</li> </ul> <b>NOTA:</b> Los valores fuera de escala (RANGO) son rechazados |  |  |  |  |  |
| Listas de valores                                                                                         | VALORES PREDEFINIDOS:<br>Configuraciones de fábrica<br>LISTA DE VALORES                                                                                                    | <ul> <li>Doble clic en el valor para acceder a la lista de valores</li> <li>Pulsar el valor para configurarlo</li> </ul>                                                                       |  |  |  |  |  |

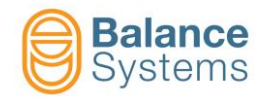

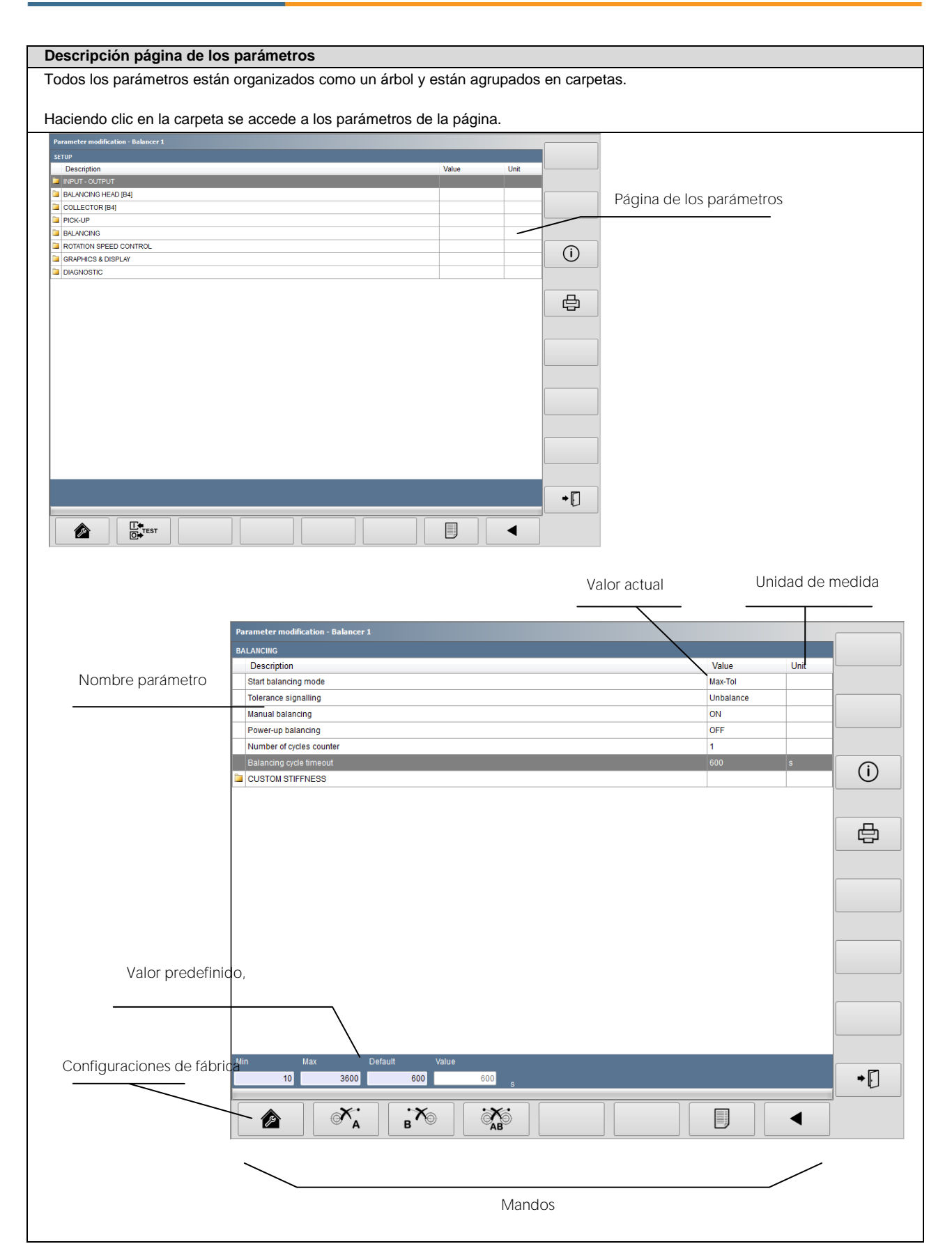

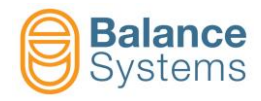

### Lista de los mandos de sistema

| ID   | Icono                   | Tecla      | Descripción                                                                                                    |
|------|-------------------------|------------|----------------------------------------------------------------------------------------------------|
| 0001 |                         | Shift + F1 | Apaga la aplicación HMI VM15                                                                                        |
| 0002 |                         | F1         | Efectúa la conexión entre HMI VM15 y la unidad de control                                                           |
| 0003 | ·×                      | F2         | Desconecta el HMI VM15 de la unidad de control                                                                      |
| 0004 |                         | F3         | La aplicación HMI VM15 entra en modo "inactivo" para permitir la<br>conexión remota para operaciones de asistencia. |
| 0005 | ભ્                      | F5         | Carga el nivel de login. Es necesario introducir una contraseña.                                                    |
| 0006 | <b>می</b><br><u>***</u> |            | Carga el login de la contraseña.                                                                                    |
| 0008 | í                       | Shift + F3 | Muestra informaciones adicionales en los parámetros                                                                 |
| 0095 | <b>D</b>                | Shift + F3 | Visualiza la última página Viewer abierta                                                                           |
| 0010 | <b>©</b>                | Shift + F2 | Cambia la página visualizada entre los instrumentos incluidos en las configuraciones del Sistema.                   |
| 0011 | Ē                       | Shift + F4 | Imprime la visualización che aparece en la pantalla.                                                                |
| 0012 |                         | Shift + F6 | Conmuta de manual a automático y viceversa                                                                          |
| 0013 |                         | Shift + F4 | Accede a las configuraciones de los parámetros                                                                      |
| 0014 |                         |            | Accede a las configuraciones del sistema                                                                            |
| 0015 | $\mathbf{\nabla}$       |            | Confirma la operación.                                                                                              |

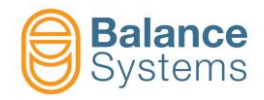

| ID   | Icono        | Tecla      | Descripción                                                       |
|------|--------------|------------|-------------------------------------------------------------------|
| 0016 | $\bigotimes$ |            | Anula la solicitud                                                |
| 0017 | ▶ [•         | Shift + F8 | Sale de la función                                                |
| 0018 |              |            | Sale de la función y guarda los datos                             |
| 0019 | <b>B</b>     | F1         | Carga los valores de fábrica preconfigurados                      |
| 0020 |              | F5         | Muestra la organización en árbol de los parámetros                |
| 0021 |              | F7         | Muestra, en forma de lista, como están organizados los parámetros |
| 0022 |              |            | Cambia la visualización a página entera                           |
| 0023 |              |            | Restablece o carga los datos                                      |
| 0024 |              |            | Efectúa el backup o guarda los datos                              |
| 0025 | Š            |            | Cambia el setup                                                   |
| 0026 |              |            | Carga los colores de fábrica preconfigurados                      |
| 0027 |              |            | Mueve hacia arriba el cursor                                      |
| 0028 | ▼            |            | Mueve hacia abajo el cursor                                       |
| 0029 | ◀            |            | Mueve hacia la izquierda el cursor                                |

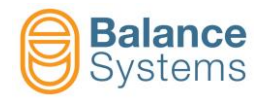

| ID   | Icono                          | Tecla | Descripción                                                                         |
|------|--------------------------------|-------|-------------------------------------------------------------------------------------|
| 0030 |                                |       | Mueve hacia la derecha el cursor                                                    |
| 0031 | +                              |       | Aumenta el valor de los parámetros                                                  |
| 0032 | —                              |       | Disminuye el valor de los parámetros                                                |
| 0033 | ◀                              | F1    | Muestra el menú anterior                                                            |
| 0034 |                                | F8    | Muestra el menú sucesivo                                                            |
| 0035 | I.↓<br>O.↓ <sup>Profi</sup>    |       | Accede a la función de monitorización Profibus / ProfiNET ("sniffer")               |
| 0036 |                                |       | Accede a la interfaz de test de función de la entrada/salida digital                |
| 0037 | [[ <b>↓</b><br>[ <b>○</b> ] K7 |       | Accede a la función de test de la interfaz entrada/salida digital en el conector K7 |
| 0038 | [[ <b>←</b> K8                 |       | Accede a la función de test de la interfaz entrada/salida digital en el conector K8 |
| 0039 | 0                              |       | Configura la salida digital a "0" (baja)                                            |
| 0040 | 1                              |       | Configura la salida digital a "1" (alto)                                            |
| 0041 | n                              |       | Selecciona y activa el Part program                                                 |
| 0042 | RESET                          |       | Pone a cero o habilita el instrumento                                               |

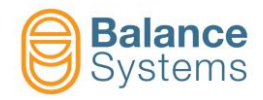

| ID   | Icono             | Tecla | Descripción                                                                                                    |
|------|-------------------|-------|----------------------------------------------------------------------------------------------------|
| 0043 | x1 =<br>x2 =      |       | Desactiva la visualización de los datos diagnósticos                                                                                    |
| 0044 | x1 =<br>x2 =      |       | Activa la visualización de los datos diagnósticos                                                                                       |
| 0045 | $\bigcirc$        |       | Apagado                                                                                                    |
| 0046 | Ċ                 |       | Encendido                                                                                                    |
| 0047 |                   |       | Puesta en función                                                                                                    |
| 0048 | $\bigcirc$        |       | Detención                                                                                                    |
| 0049 | Ŧ                 |       | Bloquea los parámetros seleccionados. Solo quien ha efectuado el login como "instalador" tiene los derechos para desbloquear los datos. |
| 0050 | Ţ                 |       | Desbloquea los parámetros seleccionados                                                                                                 |
| 0051 | + A.O.<br>- 010V  |       | Acceso al procedimiento de calibración de la salida analógica                                                                           |
| 0052 | + A.O.<br>- ± 10V |       | Acceso al procedimiento de calibración de la salida analógica                                                                           |
| 0053 | 1                 |       | Da inicio al ciclo de prueba Nº 1                                                                                                    |
| 0054 | 2                 |       | Da inicio al ciclo de prueba Nº 2                                                                                                    |

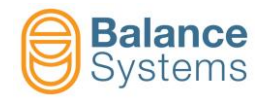

| ID   | Icono | Tecla      | Descripción                                 |
|------|-------|------------|---------------------------------------------|
| 0057 | Ð     |            | Aumenta                                     |
| 0058 | Θ     |            | Reduce                                      |
| 0059 | REC   | Shift + F5 | Inicia el registro de los datos de proceso  |
| 0060 | STOP  | Shift + F5 | Detiene el registro de los datos de proceso |

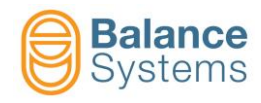

### Reconocimiento de los instrumentos

| Layout de las tarjetas                                                                                                    |                                |
|----------------------------------------------------------------------------------------------------|--------------------------------|
| BI DECLA NUMBER<br>BI DECLA NUMBER<br>BI DEC                                                                                                    | Equilibrador [tipo BN]         |
| $ \begin{array}{ c c c c c c c c c c c c c c c c c c c$                                                                                                    | Detector de contacto [tipo TD] |
|                                                                                                    | Medidor [tipo GA]              |
| GAUGE D<br>GAUGE D<br>GAU | Medidor [tipo NG]              |
|                                                                                                    |                                |
|                                                                                                    | Multinet [tipo MN]             |
|                                                                                                    |                                |

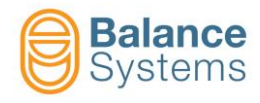

# EQUILIBRADOR DE 1 PLANO [tipo BN]

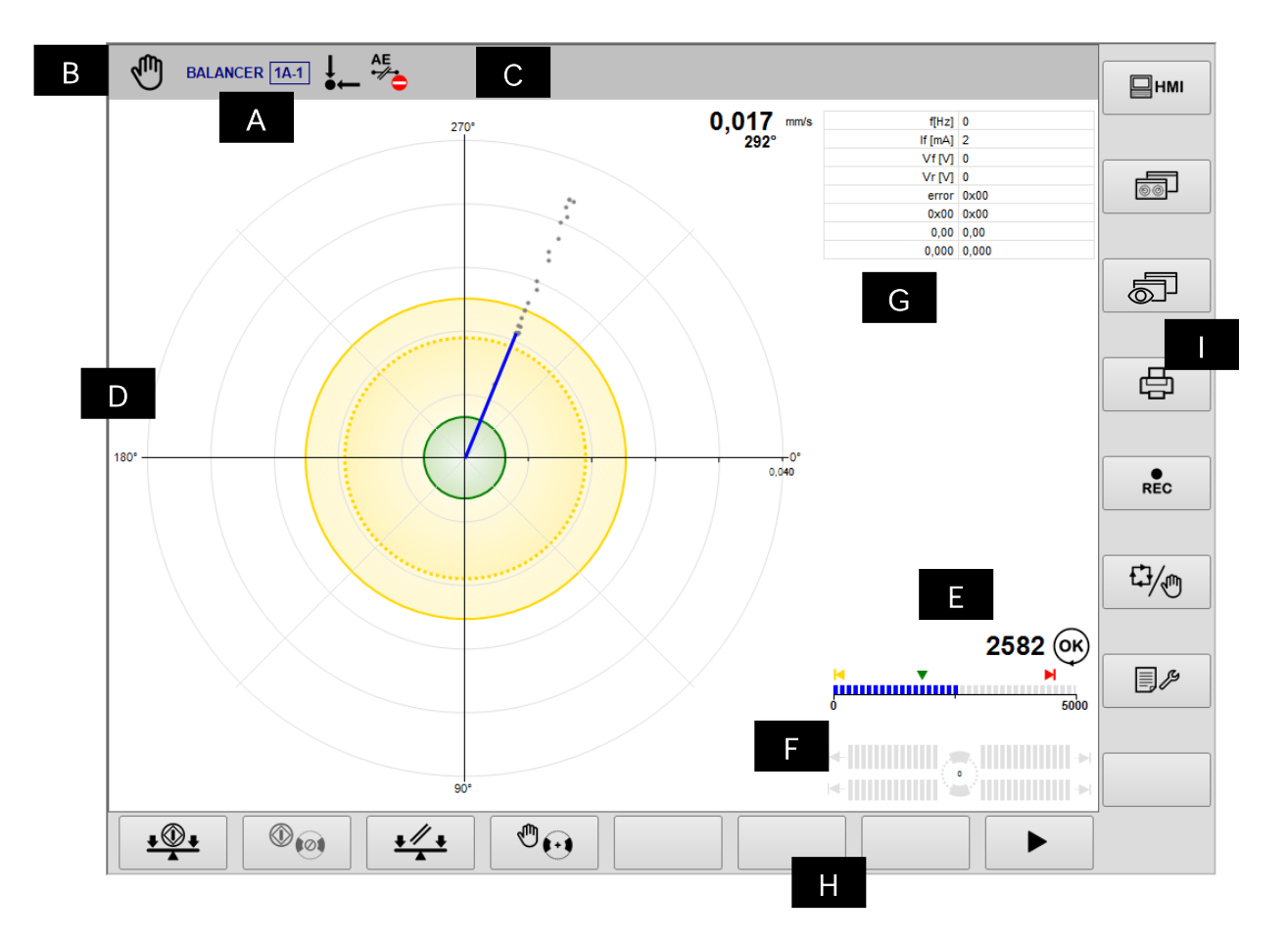

- A. Instrumento corriente y Part-Program
- B. Modalidades operativas (Automática / Manual). Relampaguea durante la ejecución del ciclo
- C. Área reservada a los iconos de estado.
- D. Área gráfica que representa el gráfico de desequilibrio:
  - Diagrama
  - Límites de tolerancia programados
  - Valor de desequilibrio
- E. Diagrama de la velocidad de rotación del mandril: estado de la rotación, límites.
- F. Diagrama del cabezal de equilibrado. La indicación en la barra del gráfico es proporcional a las velocidades de las masas de equilibrado. El símbolo "→I" indica que las masas de compensación están en contacto.
- G. Área de visualización de mensajes y datos diagnósticos
- H. Barra de mandos horizontal accesible pulsando la tecla [Fx].
- I. Barra de mandos vertical accesible pulsando las teclas [Shift+Fx].

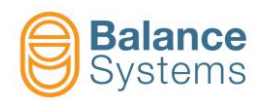

# Señales de estado

|                                   | Dese               | equilibrio                                                          |  |  |
|-----------------------------------|--------------------|---------------------------------------------------------------------|--|--|
| 3001                              | ↓<br>•←            | Desequilibrio dentro de la<br>tolerancia mínima                     |  |  |
| 3002                              | ↓<br>●←            | Desequilibrio fuera de tolerancia                                   |  |  |
| 3022                              |                    | ALARMA: vibración máxima                                            |  |  |
| Velocidad de rotación del mandril |                    |                                                                     |  |  |
| 3008                              | Ø                  | Mandril detenido                                                    |  |  |
| 3004                              | OK                 | Mandril a velocidad nominal                                         |  |  |
| 3005                              | n                  | Mandril no a velocidad<br>nominal                                   |  |  |
| 3006                              |                    | ALARMA: Velocidad de<br>rotación sobre el límite<br>máximo          |  |  |
| 3007                              | (1)                | ALARMA: Sensor de rotación<br>no listo                              |  |  |
|                                   | Colect             | tor No-Link                                                         |  |  |
| 3031                              | î» 👌               | ATENCIÓN: Conexión colector<br>imposible                            |  |  |
| 3023<br>3028                      |                    | Conexión en curso (animada)                                         |  |  |
| 3029<br>3030                      |                    | Optimización conexión en<br>curso                                   |  |  |
| 3032                              | I OK               | Colector conectado                                                  |  |  |
| 3015                              | ₽ <mark>?</mark> ⊐ | ATENCIÓN: Colector no<br>alineado                                   |  |  |
| 3010                              | <b>1</b>           | ATENCIÓN: Alcanzado el límite<br>de corriente en la parte fija      |  |  |
| 3013                              | Ū 📮                | ATENCIÓN: Alcanzado el límite<br>de corriente en la parte giratoria |  |  |
| 3009                              | <b>₽ .</b>         | ALARMA: Temperatura superior<br>al límite en la parte fija          |  |  |
| 3012                              | , <b>C</b>         | ALARMA: Temperatura superior<br>al límite en la parte giratoria     |  |  |
| 3011                              |                    | ALARMA: Parte estática en<br>error o dañada                         |  |  |
| 3014                              | D 🖬                | ALARMA: Parte giratoria en error o dañada                           |  |  |
| 3033                              |                    | ALARMA: Conexión del sensor<br>Active AE imposible                  |  |  |
| 3034                              | Î ok               | Active AE conectado                                                 |  |  |
| 3035                              | AE<br>•//•         | ALARMA: Sensor Active AE no listo                                   |  |  |

|      | Ca                     | bezal de equilibrado                                      |  |  |  |
|------|------------------------|-----------------------------------------------------------|--|--|--|
| 3017 | 0                      | Alcanzada la posición masas<br>neutras                    |  |  |  |
| 3019 | (0)<br>100             | ATENCIÓN: Ciclo masas neutras<br>en error                 |  |  |  |
| 3018 | <b>1</b>               | ATENCIÓN: Ciclo masas neutras<br>imposible                |  |  |  |
| 3021 | MAX<br>Siz             | ALARMA: alcanzada máxima<br>compensación                  |  |  |  |
| 3020 | <b>(</b> )             | ALARMA: Motor en error o dañado<br>>> Pedido ciclo neutro |  |  |  |
|      | Acelerómetro (pick-up) |                                                           |  |  |  |
| 3003 |                        | ALARMA: Pickup no listo                                   |  |  |  |
|      | Ciclo de equilibrado   |                                                           |  |  |  |
| 3039 | <b>+++</b>             | ALARMA: Ciclo de equilibrado<br>imposible                 |  |  |  |
| 3038 | * <b>*</b>             | ALARMA: Timeout equilibrado                               |  |  |  |
|      |                        |                                                           |  |  |  |
|      |                        | General                                                   |  |  |  |
| 1004 | <u>.</u>               | Error genérico o daño                                     |  |  |  |
|      | Co                     | blector de escobillas                                     |  |  |  |
| 3016 |                        | Colector de escobillas: Encendido                         |  |  |  |
| 3036 |                        | Colecto de anillo: Electroválvula<br>activa               |  |  |  |

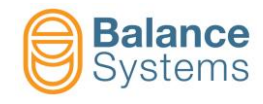

# Mandos

| Mandos pri   | ncipales                |    | Ś                                                                                                    |
|--------------|-------------------------|----|----------------------------------------------------------------------------------------------------|
| 2001<br>2002 | <u>+@</u> + <u>+</u> ⊗+ | F1 | Inicio/parada ciclo de equilibrado automático [1 plano]                                                                   |
| 2038<br>2039 | 0                       | F2 | Inicio/parada ciclo automático de posicionamiento masas neutras [masas @ 180°]                                            |
| 2015         | €                       | F4 | Movimiento manual de los motores del cabezal de equilibrado                                                               |
| 2044         | <u>+ ∰ +</u>            | F2 | SI HABILITADO, da inicio al procedimiento guiado de equilibrado en 1 plano (Equilibrado Manual o Pre-Equilibrado 1 plano) |
| 2014         | ©++                     | F7 | Diagrama de desequilibrio                                                                                                 |
| 2043<br>2042 | I 🖗 I 👌 🕛               | F2 | Colector ON/OFF                                                                                                    |
| 2041<br>2040 |                         | F3 | Sensor Active AE ON/OFF                                                                                                   |

|      |          |   |                                               | <b>₽</b> ₩₽<br>plano] | Procedimiento | de equilil | orado manual [1       |
|------|----------|---|-----------------------------------------------|-----------------------|---------------|------------|-----------------------|
|      |          |   |                                               | 2049                  | +)=?          | -          | Calibración           |
| 2046 | <u> </u> | - | Adquisición de las<br>masas de<br>equilibrado | 2047                  |               | -          | Fin adquisición pesos |
| 2062 | ∎⊘       | _ | Cambio de las<br>masas                        | 2050                  | $\odot$       | F1         | Corrección            |
| 0024 |          | - | Memorización datos                            | 2048                  |               | -          | Ignora                |

| €€   | lovimiento ma | anual de l | as masas de compens              | ación |                   |         |                           |
|------|---------------|------------|----------------------------------|-------|-------------------|---------|---------------------------|
|      | Modo          | COMBIN     | ADO                              |       | Modo I            | NDEPEND | DIENTE                    |
| 2031 | 1 🔁 2         | F1         | Cruce hacia<br>adelante          | 2020  | 1                 | F1      | Motor 1 adelante          |
| 2030 | 1 🔂 2         | F2         | Cruce hacia atrás                | 2019  | 1 🕀               | F2      | Motor 1 atrás             |
| 2032 | 1 🔂 2         | F3         | Paralelo hacia<br>adelante       | 2022  | (+ <b>)</b> 2     | F3      | Motor 2 adelante          |
| 2033 | 1 🔂 2         | F4         | Paralelo hacia<br>atrás          | 2021  | ( <del>+)</del> 2 | F4      | Motor 2 atrás             |
| 2018 | $\odot$       | F6         | Cambia a "Modo<br>independiente" | 2029  | $\odot$           | F6      | Cambia a "Modo combinado" |

| Mandos en el setup parámetros |                  |    |                                                 |  |  |
|-------------------------------|------------------|----|-------------------------------------------------|--|--|
| 0036                          |                  | F2 | INTERFAZ DIGITAL test [Conector B1]             |  |  |
| 0051                          | + A.O.<br>- 010V | F2 | 010V calibración salida ANALÓGICA [Conector B2] |  |  |

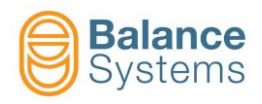

# DETECTOR DE CONTACTO [tipo TD]

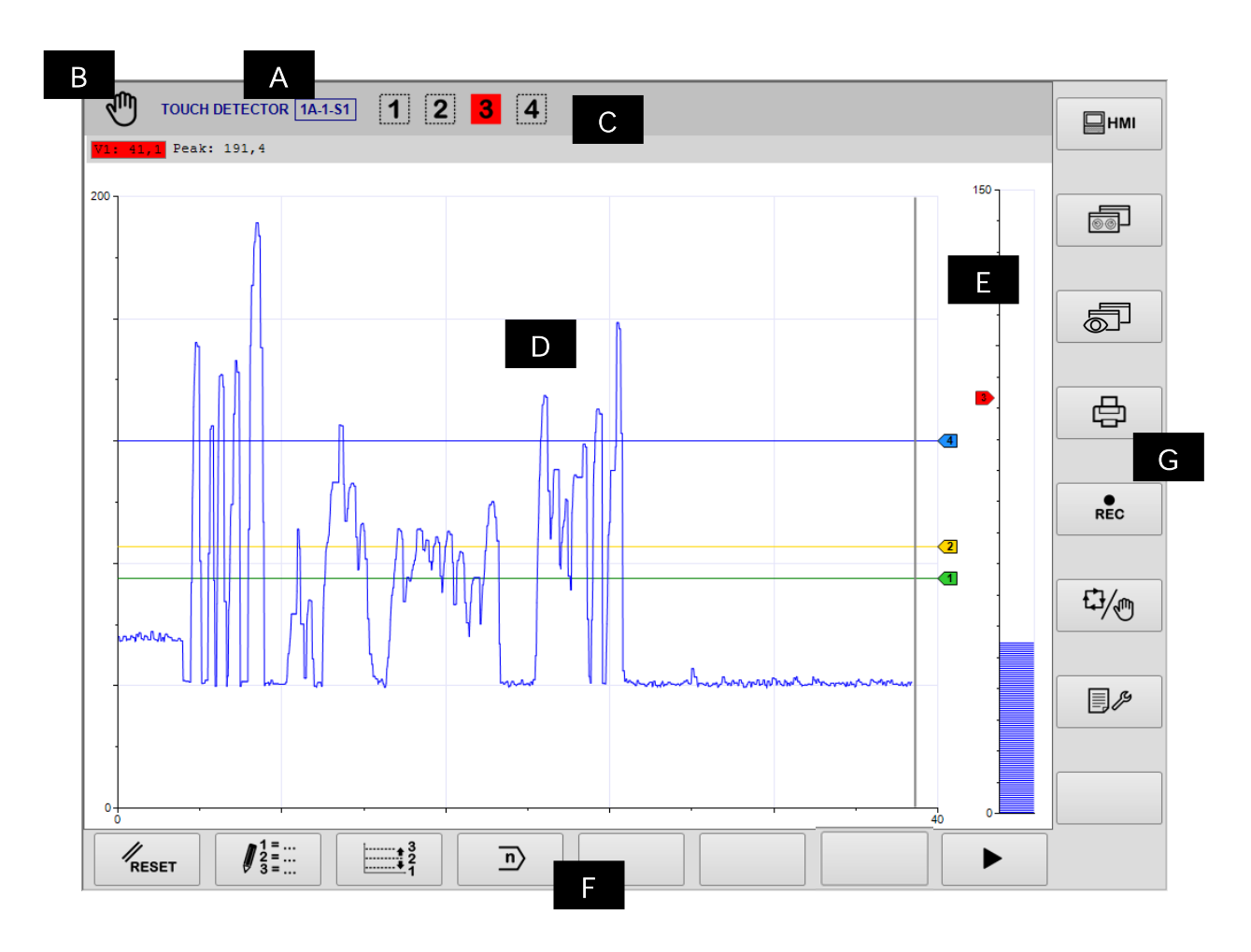

- A. Instrumento, Sección, Setup, Part-Program
- B. Modalidades operativas (Automática / Manual). Relampaguea durante la ejecución del ciclo
- C. Área reservada a los iconos de estado.
- D. Área gráfica de representación del diagrama de las fuentes usadas para activar los límites 1, 2 y 3. El número de los diagramas visualizados depende del Part-program activo:
  - Diagrama fuente respecto al tiempo
  - Límites programados
  - Estado de los límites programados
  - Valor numérico de las fuentes

Valores de las fuentes:

- a = absoluto
- i = incremental
- d = delta
- M = máximo (pico)
- E. Área gráfica de representación de la fuente para el control independiente de los 3 límites. En este caso la fuente está representada con una barra gráfica.
- F. Barra de mando horizontal accesible con la tecla [Fx].
- G. Barra de mando vertical accesible con las teclas [Shift+Fx].

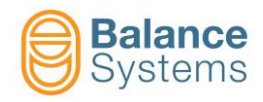

| Salida                       | as          |                                                            |
|------------------------------|-------------|------------------------------------------------------------|
| 5001<br>5004<br>5007<br>5010 | 1 2<br>3 4  | Límites de salida activados                                |
| 5003<br>5006<br>5009<br>5012 | 1 2<br>3 4  | Límites de salida desactivados                             |
| Anális                       | sis FFT     |                                                            |
| 5014                         | FFT<br>イ    | FFT en modo continuo                                       |
| 5015                         | FFT<br>PEAK | FFT en modalidad detector de<br>pico                       |
| 5013                         | FFT<br>Ø    | Cero FFT                                                   |
| Envel                        | оре         |                                                            |
| 5056                         |             | Duración proceso no memorizada                             |
| 5043                         |             | Adquisición duración proceso en<br>curso                   |
| 5049                         | MASTER      | Error durante la adquisición de la<br>duración del proceso |
| 5050                         | MASTER      | Adquisición duración proceso<br>efectuada correctamente    |
| 5030                         |             | Máster no memorizado                                       |
| 5042                         | MASTER      | Adquisición máster en curso                                |
| 5054                         | MASTER      | Error durante la adquisición del<br>máster                 |
| 5053                         | MASTER      | Adquisición máster efectuada<br>correctamente              |
| 5031                         |             | Proceso efectuado sin haber<br>recibido señal de STOP      |
| 5032                         |             | Ningún trigger recibido después<br>de la señal de START    |
| 5034                         |             | Comparación en curso (Envelope)                            |
| 5046                         | STOP        | Proceso interrumpido                                       |
| 5040                         |             | Zona por encima del límite de tolerancia                   |

# Señales de estado

<u>Glosario</u> AE = Emisiones acústicas Aux = Fuente auxiliar P = Potencia V = Variable

| 5041 |           | Zona por debajo de la tolerancia                                       |
|------|-----------|------------------------------------------------------------------------|
| 5055 |           | Zonas fuera de tolerancia                                              |
| 5044 | MAX       | lp máx. – señal instantánea por<br>encima del límite máximo            |
| 5047 |           | lp mín. – señal instantánea por<br>debajo del límite mínimo            |
| 5039 | CRASH     | lp crash - señal instantánea por<br>encima del límite de crash         |
| 5051 |           | lp máx. – mín. – señal instantánea<br>fuera de los límites máx. y mín. |
| 5028 |           | Comparación concluida<br>(Envelope)                                    |
| 5033 | GOOD      | Comparación efectuada<br>correctamente (Envelope)                      |
| 5045 |           | Proceso corriente por encima del<br>límite de tolerancia               |
| 5048 |           | Proceso corriente por debajo del<br>límite de tolerancia               |
| 5052 |           | Proceso corriente fuera de los<br>límites de tolerancia máx. y mín.    |
|      | S         | ensores                                                                |
| 5016 | •#•       | ATENCIÓN: Sensor no listo                                              |
| 5019 | AE1       | ATENCIÓN: AE1 no listo                                                 |
| 5021 | AE2       | ATENCIÓN:AE2 no listo                                                  |
| 5017 | ₽<br>•//• | ATENCIÓN: Sensor de potencia<br>no listo                               |
| 5027 | AUX       | ATENCIÓN: Sensor AUX no listo                                          |
| 5018 | POWER     | ATENCIÓN: Sensor de potencia<br>en error o dañado                      |
| 5020 | AE1       | ATENCIÓN: Sensor AE1 en error<br>o dañado                              |
| 5022 | AE2       | ATENCIÓN: Sensor AE2 en error<br>o dañado                              |
| 5028 | AUX<br>1  | ATENCIÓN: Sensor AUX en error<br>o dañado                              |

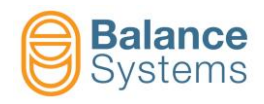

# Mandos

| Mandos | en modalidad      | automática | t.                                                                           | ] |
|--------|-------------------|------------|------------------------------------------------------------------------------|---|
| 4001   | ‡1                | F1         | Corrección límite 1                                                          |   |
| 4002   | ‡2                | F2         | Corrección límite 2                                                          |   |
| 4003   | ‡3                | F3         | Corrección límite 3                                                          |   |
| 4004   | ‡4                | F4         | Corrección límite 4                                                          |   |
| Mandos | en modalidad      | manual     | -<br>M                                                                       | J |
| 0042   | RESET             | F1         | Reset / Habilitado                                                           |   |
| 4006   | 1 =<br>2 =<br>3 = | F2         | Modifica las FÓRMULAS de los Part Programs para la definición de los límites |   |
| 4005   | <br>3<br>2<br>1   | F3         | Acceso rápido a la corrección de los límites                                 |   |
| 0041   | n                 | F4         | SI HABILITADO, cambio Part-Program                                           |   |
| 4061   | JP V1             | F2         | Configuración variable V1                                                    |   |
| 4064   | ₽ V2              | F3         | Configuración variable V2                                                    |   |
| 4067   | ₽ <mark>∨3</mark> | F4         | Configuración variable V3                                                    |   |
| 4070   | 8 V4              | F5         | Configuración variable V4                                                    |   |
| 4079   | ₽ <mark>№</mark>  | F6         | Configuración sensor de potencia                                             |   |

| → 3<br>2<br>1 | Corrección lím  | ites        |                                      |
|---------------|-----------------|-------------|--------------------------------------|
| NOTA: Los     | s contenidos de | los menús c | lependen de la fórmula del Part-menú |
| activado      |                 |             |                                      |
| aV x          |                 | aP x        | Límite de corrección absoluto        |
| iV x          |                 | iP x        | Límite de corrección incremental     |
| dV x          |                 | dP x        | Límite de corrección <u>Delta</u>    |

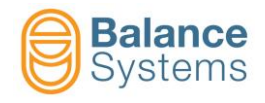

|                                                                                              |                                                                                     | Téri                                                     | mino                              |                                   |                                     |                         |                                                           |
|----------------------------------------------------------------------------------------------|-------------------------------------------------------------------------------------|----------------------------------------------------------|-----------------------------------|-----------------------------------|-------------------------------------|-------------------------|-----------------------------------------------------------|
| Salida                                                                                       | Señal de<br>salida                                                                  | Elaboración<br>fuente                                    | Fuente                            | Canal                             | Compara-<br>ción                    | Límite                  | Operador                                                  |
| Límite 1 =<br>Límite 2 =<br>Límite 3 =<br>Límite 4 =                                         | [N] = No Latch<br>[L] = Latch<br>[E] = Edge                                         | [a] = absoluto<br>[i] = incremental<br>[d] = delta       | V<br>P                            | 18                                | > <                                 | xxx                     | + = OR lógico<br>con el<br>término<br>sucesivo<br>. = fin |
|                                                                                              |                                                                                     | Protecció                                                | on Término                        |                                   |                                     | Protección<br>límite    |                                                           |
| valor incre<br>límites cor<br>e 2 = L a > 0<br>El límite 2                                   | <ul> <li>mental del canal de nfigurados).</li> <li>no se usa</li> </ul>             | e potencia P1 (variación                                 | n esperada del                    | 15%). La señ                      | al digital en sali                  | da es NORMAL (          | dinámica respecto                                         |
| e 3 = L aP 1 > 8<br>El Límite                                                                | 80.0<br>3 se usa como señ                                                           | ial de <u>ANTI-CRASH</u> ba                              | sada en el valo                   | or absoluto ins                   | stantáneo del ca                    | anal de potencia        | P1 (80% de la pot                                         |
| nominal de<br>e 4 = L a > C                                                                  | el motor). La señal c<br><b>).0</b>                                                 | digital en salida es "LAT                                | CHED", es deci                    | r, activa hasta                   | el siguiente RE                     | SET.                    |                                                           |
| El límite 4                                                                                  | no se usa                                                                           |                                                          |                                   |                                   |                                     |                         |                                                           |
|                                                                                              |                                                                                     |                                                          | talidad "rovo                     | roo" octán                        |                                     |                         | r dal sistema                                             |
| A: Los términos                                                                              | s o los límites qu                                                                  | le aparecen en moo                                       | Januau Teve                       | ise estan                         | protegidos p                        | or el instalado         | r del sistema.                                            |
| El límite 2<br>e 3 = L aP 1 > 3<br>El Límite 3<br>nominal de<br>e 4 = L a > 0<br>El límite 4 | no se usa<br>80.0<br>3 se usa como señ<br>el motor). La señal c<br>1.0<br>no se usa | ial de <u>ANTI-CRASH</u> ba<br>digital en salida es "LAT | sada en el valc<br>CHED", es deci | r absoluto ins<br>r, activa hasta | stantáneo del ca<br>el siguiente RE | nal de potencia<br>SET. | P1 (8)                                                    |

| PA   | Mandos en la configuración entrada alimentación |    |                                           |  |  |
|------|-------------------------------------------------|----|-------------------------------------------|--|--|
| 4080 | <b>□</b> ←→<br>12…n                             | F2 | Configuración red de sensores de potencia |  |  |
| 4081 | kW<br>100%                                      | F4 | Configuración potencia nominal            |  |  |
| 4073 | RMS                                             | F3 | Configuración filtro RMS                  |  |  |

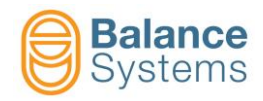

| P V1 | V1     V2     V3     V4       Mandos en la configuración de la variable Vx |      |             |      |  |    |                                                       |
|------|----------------------------------------------------------------------------|------|-------------|------|--|----|-------------------------------------------------------|
| 4046 | FFT                                                                        |      |             |      |  | F1 | Reset FFT                                             |
| 4047 | FFT                                                                        | 4045 | FFT<br>PEAK |      |  | F2 | Conmuta FFT en modo continuo -> FFT en<br>modo máximo |
| 4050 | FFT<br>+⊘+                                                                 | 4049 | FFT<br>→ ◆  |      |  | F3 | Conmuta Cero FFT -> Reset Cero FFT                    |
| 4056 | B +                                                                        |      |             |      |  | F4 | Setup ganancia señal de entrada                       |
|      |                                                                            | 4057 | B           |      |  | F1 | Reducción de la ganancia de entrada                   |
|      |                                                                            | 4058 | B           |      |  | F3 | Aumento de la ganancia de entrada                     |
|      |                                                                            | 0015 | <b>V</b>    |      |  | F6 | Confirma                                              |
| 4030 |                                                                            |      |             |      |  | F5 | Configuración filtros digitales                       |
|      |                                                                            | 4031 |             |      |  | F2 | Filtro pasa banda No.1                                |
|      |                                                                            | 4033 |             | 4032 |  | F4 | Habilita/Deshabilita el filtro pasa banda No.1        |
|      |                                                                            |      |             | 4039 |  | F5 | Mueve hacia abajo el filtro digital pasa alto         |
|      |                                                                            |      |             | 4040 |  | F6 | Mueve hacia arriba el filtro digital pasa alto        |
|      |                                                                            |      |             | 4037 |  | F7 | Mueve hacia abajo el filtro digital pasa bajo         |
|      |                                                                            |      |             | 4038 |  | F8 | Mueve hacia arriba el filtro digital pasa bajo        |
|      |                                                                            | 4034 |             |      |  | F3 | Setup filtro pasa banda No.2                          |
|      |                                                                            | 4036 |             | 4035 |  | F4 | Habilita/Deshabilita el filtro pasa banda No.2        |
|      |                                                                            |      |             | 4043 |  | F5 | Mueve hacia abajo el filtro digital pasa alto         |
|      |                                                                            |      |             | 4044 |  | F6 | Mueve hacia arriba el filtro digital pasa alto        |
|      |                                                                            |      |             | 4041 |  | F7 | Mueve hacia abajo el filtro digital pasa bajo         |
|      |                                                                            |      |             | 4042 |  | F8 | Mueve hacia arriba el filtro digital pasa bajo        |

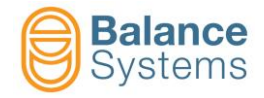

| Sp V1 | V1     V2     V3     V4       Mandos en la configuración de la variable Vx |      |                       |      |         |    |                                                      |  |
|-------|----------------------------------------------------------------------------|------|-----------------------|------|---------|----|------------------------------------------------------|--|
| 4048  | FFT                                                                        |      |                       |      |         | F2 | Configuración FFT                                    |  |
|       |                                                                            | 4010 |                       | 4009 |         | F2 | Deshabilita el filtro analógico                      |  |
|       |                                                                            | 4071 | AEx Vx                |      |         | F3 | Conexión a las diferentes fuentes AE                 |  |
|       |                                                                            | 4073 | RMS                   |      |         | F4 | Configuración filtro RMS                             |  |
|       |                                                                            | 4072 | Vx<br>100%            |      |         | F5 | Fondo de escala de la configuración de la variable   |  |
|       |                                                                            | 4076 | AE U                  | 4075 | AE<br>U | F6 | Habilita sensor ready y controla las funciones       |  |
|       |                                                                            | 4074 | li <b>T</b> i i ti ti |      |         | F7 | Filtro diezmador para la modalidad incremental       |  |
|       |                                                                            | 4082 | No. RMS               |      |         | F8 | Número de muestras para la entrada del filtro<br>RMS |  |

| 89   | V1     V2     V3     V4       Mandos en la configuración de la variable Vx |      |   |  |  |    |                                                                |  |
|------|----------------------------------------------------------------------------|------|---|--|--|----|----------------------------------------------------------------|--|
| 4051 |                                                                            |      |   |  |  | F5 | Reduce la frecuencia de la ventana de trabajo                  |  |
| 4052 | Δ                                                                          |      |   |  |  | F6 | Incrementa la frecuencia de la ventana de trabajo              |  |
| 4053 | A<br>                                                                      |      |   |  |  | F4 | Setup de la ventana de la frecuencia de trabajo de la ganancia |  |
|      |                                                                            | 4054 | A |  |  | F1 | Reduce la frecuencia de ganancia en la ventana de trabajo      |  |
|      |                                                                            | 4055 | A |  |  | F3 | Incrementa la ganancia en la frecuencia de trabajo             |  |
|      |                                                                            | 0015 | V |  |  | F6 | Confirma                                                       |  |

| Mandos | Mandos en la configuración de los parámetros |    |                                                       |  |  |
|--------|----------------------------------------------|----|-------------------------------------------------------|--|--|
| 0036   |                                              | F2 | Test de la interfaz digital                           |  |  |
| 0051   | + A.O.<br>- 010V                             | F2 | 010V calibración de la salida analógica [Conector B2] |  |  |

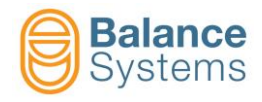

| Mandos       | Mandos Envelope en modalidad manual |    |                                       |  |
|--------------|-------------------------------------|----|---------------------------------------|--|
| 0042         | RESET                               | F1 | Reset / Habilita                      |  |
| 4106<br>4107 |                                     | F2 | Start proceso<br>Stop proceso         |  |
| 4109<br>4110 |                                     | F3 | Start adquisición<br>Stop adquisición |  |
| 4098         |                                     | F4 | Cancela máster                        |  |
| 4099         |                                     | F7 | Modalidad editing máster              |  |

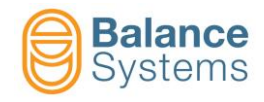

| Mandos | s en modalidad | l editing ı   | náster 🕅 🕅                                                   |
|--------|----------------|---------------|--------------------------------------------------------------|
| 4104   | ◆ <u>⊞</u>     | F1            | Selecciona zona a la<br>izquierda                            |
| 4105   |                | F2            | Selecciona zona a la<br>derecha                              |
| 4103   |                | F3            | Aumenta la tolerancia<br>superior de la zona<br>seleccionada |
| 4097   |                | F4            | Disminuye tolerancia<br>superior de la zona<br>seleccionada  |
| 4102   |                | F5            | Aumenta tolerancia<br>inferior de la zona<br>seleccionada    |
| 4096   | ₽              | F6            | Disminuye tolerancia<br>inferior de la zona<br>seleccionada  |
| 4111   |                | F7            | Deshabilita zona<br>seleccionada                             |
| 4112   | @ [⊞]          |               | Habilita zona<br>seleccionada                                |
| 4095   | ₽              | F1            | Disminuye tolerancia<br>superior de todas las<br>zonas       |
| 4101   |                | F2            | Aumenta tolerancia<br>superior de todas las<br>zonas         |
| 4094   | ₽              | F3            | Disminuye tolerancia<br>inferior de todas las<br>zonas       |
| 4100   |                | F4            | Aumenta tolerancia<br>inferior de todas las<br>zonas         |
| 4114   | €              | F5            | Extiende tolerancia de<br>cada zona                          |
| 4113   | <b>♦</b> ∭     | F6            | Reduce tolerancia de<br>cada zona                            |
| 4115   | 5              | Shift         | Habilita modalidad<br>diseño                                 |
| 4116   | 5              | + F3          | Habilita selección de la<br>zona                             |
| 0093   | つ              | Shift<br>+ F5 | Anula última<br>modificación                                 |
| 0094   | C              | Shift<br>+ F6 | Restablece última<br>modificación                            |
| 4108   |                | Shift<br>+ F7 | Salva máster                                                 |

| 0034 |   | F8           | Pasa al menú<br>sucesivo |
|------|---|--------------|--------------------------|
| 0031 | + | Shift+F<br>1 | Zoom In                  |
| 0032 | — | Shift+F<br>2 | Zoom Out                 |

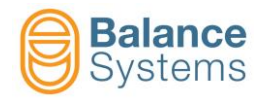

# Medidor [GA type]

### Medición In-Process y medición con análisis de redondez In-Process

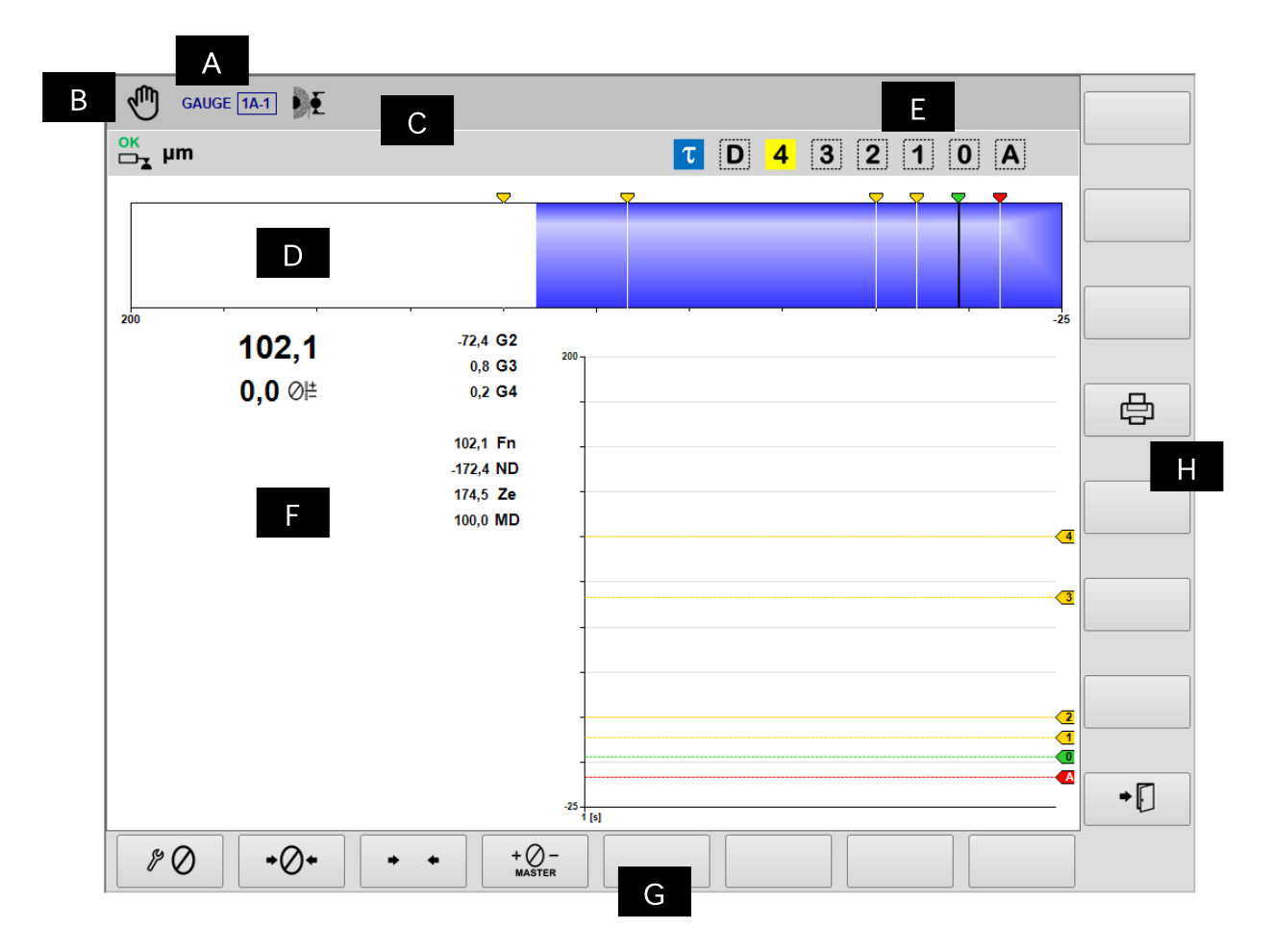

- A. Instrumento corriente, Sección y Part-Program
- B. Modalidad operativa (Automática / Manual). Relampaguea durante la ejecución del ciclo
- C. Área reservada a los iconos de estado
- D. Cursor
- E. Señales de salida
- F. Área gráfica de representación de los diagramas de las fuentes
  - Diagrama de la dimensión
  - Estado de los mandos de salida
  - Estado de los cabezales de medición
  - Valor numérico de la dimensión
  - Valor numérico del offset programado
  - Velocidad de rotación del cabezal porta-pieza
  - Valor numérico de cada transductor de medición
- G. Barra horizontal de mandos, accesible con la tecla [Fx].
- H. Barra vertical de los mandos, accesible con las teclas [Shift+Fx].

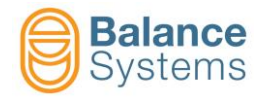

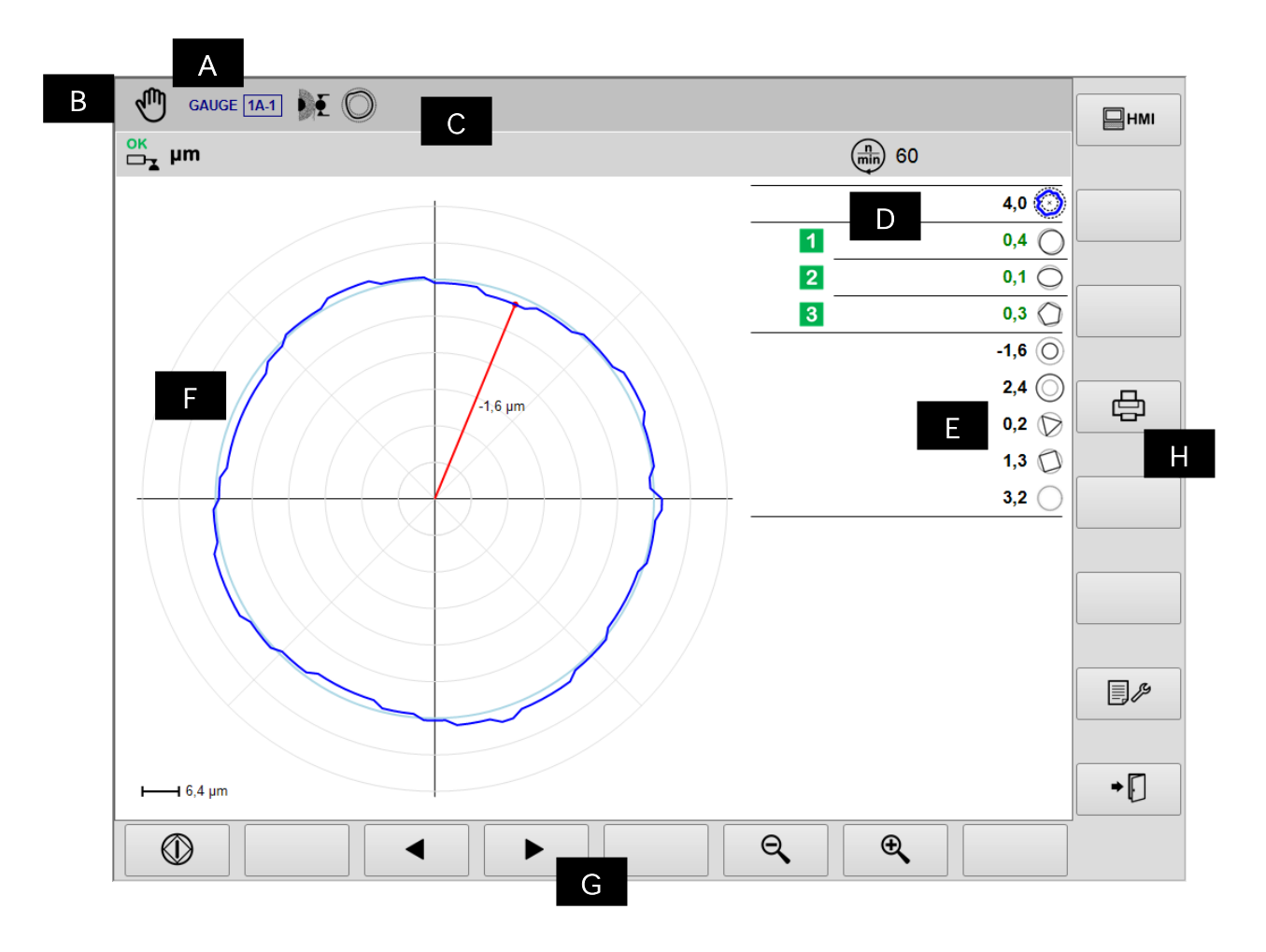

- A. Instrumento corriente, Sección y Part-Program
- B. Modalidad operativa (Automática / Manual). Relampaguea durante el proceso
- C. Área reservada a los iconos de estado
- D. Señales de salida
- E. Valor del componente de forma
- F. Área gráfica de representación de los diagramas de las fuentes
  - Diagrama de redondez
  - Estado de los mandos de salida
  - Valor de los componentes de forma
  - Velocidad de rotación de la cabezal porta-pieza
  - Unidad de medida
- G. Barra horizontal de mandos, accesible con la tecla [Fx]
- H. Barra vertical de mandos accesible con las teclas [Shift+Fx]

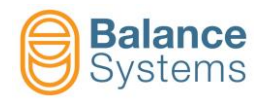

### **Pre/Post-Process**

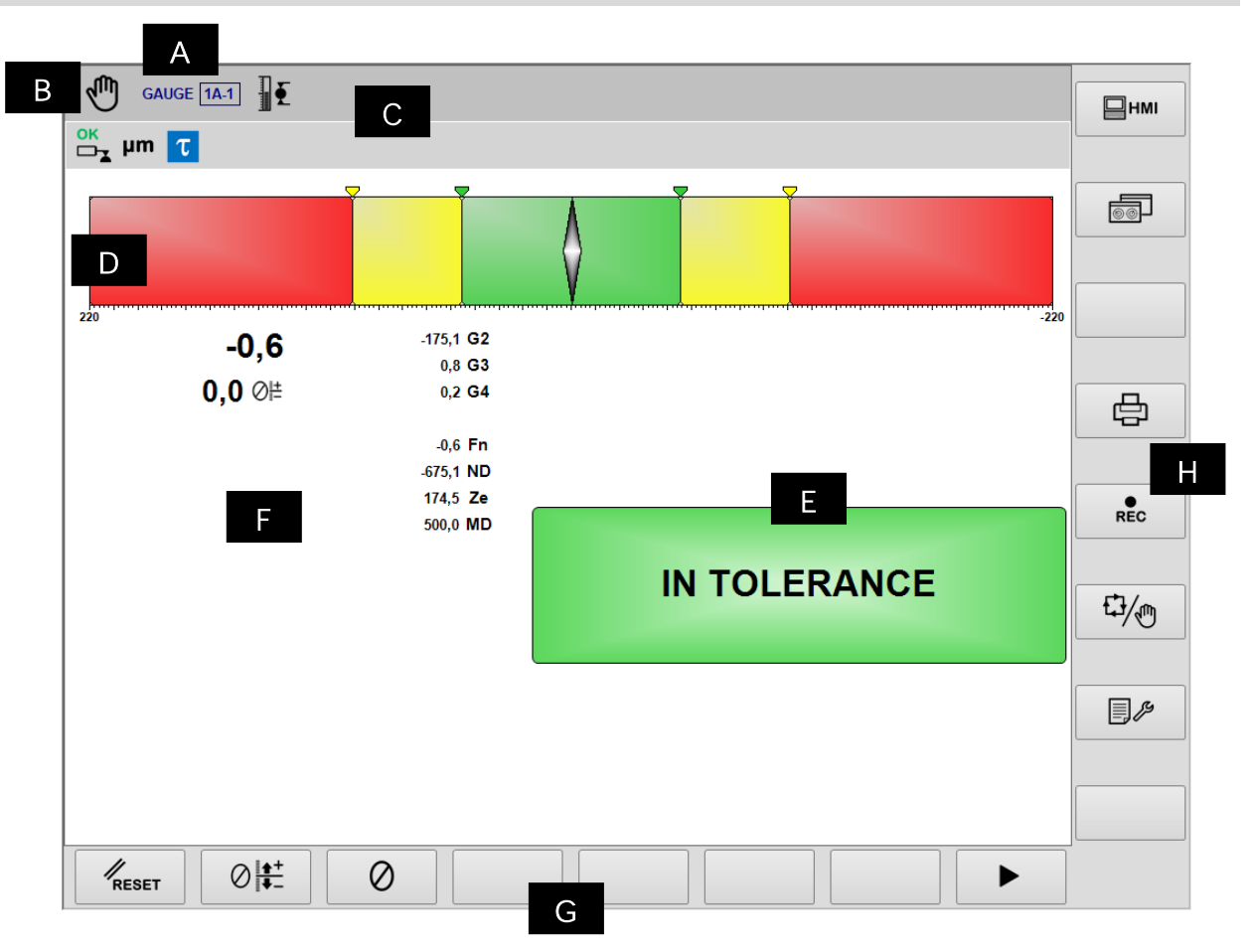

- A. Instrumento corriente, Sección y Part-Program
- B. Modalidad operativa (Automática / Manual). Relampaguea durante el ciclo
- C. Área reservada a los iconos de estado
- D. Índice de dimensión
- E. Señales de salida
- F. Área gráfica de representación de la dimensión, offset, velocidad de rotación del cabezal porta-pieza y valor de los transductores
- G. Barra horizontal de mandos, accesible con la tecla [Fx]
- H. Barra vertical de mandos accesible con las teclas [Shift+Fx]

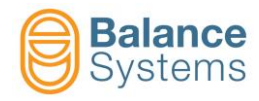

### Análisis de forma y redondez Post-Process

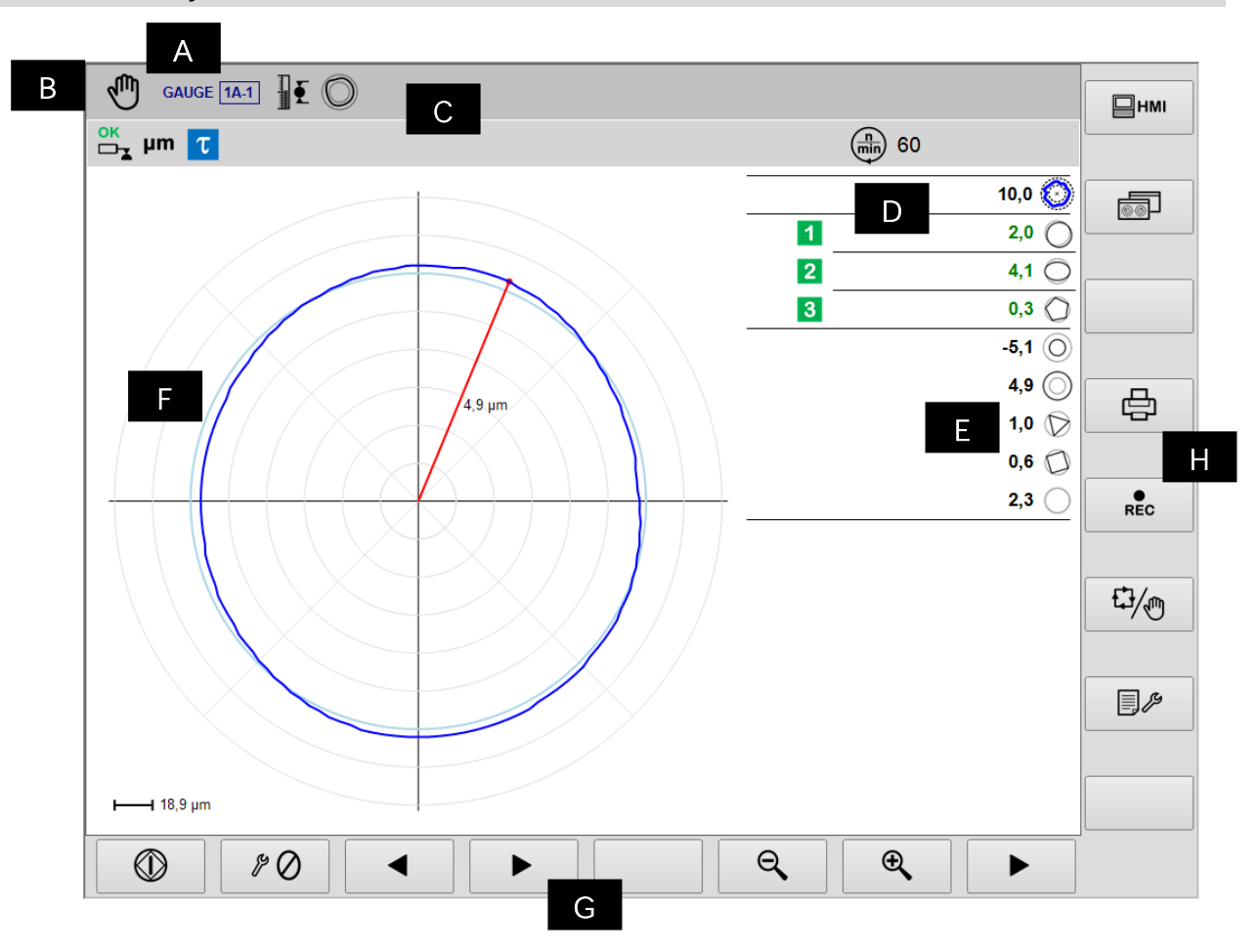

- A. Instrumento corriente, Sección y Part-Program
- B. Modalidad operativa (Automática / Manual). Relampaguea durante el proceso
- C. Área reservada a los iconos de estado
- D. Señales de salida
- E. Valor de la componente de forma
- F. Área gráfica de representación de los diagramas de las fuentes
  - Diagrama de redondez
  - Estado de los mandos de salida
  - Valor del componente de forma
  - Velocidad de rotación del cabezal porta-pieza
  - Unidad de medida
- G. Barra horizontal de los mandos, accesible con la tecla [Fx]
- H. Barra vertical de los mandos accesible con las teclas [Shift+Fx]

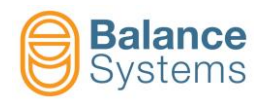

# Señales de estado

| Salidas                                      |                   |                                                                        |  |  |  |
|----------------------------------------------|-------------------|------------------------------------------------------------------------|--|--|--|
| 7036<br>7033<br>7030<br>7027<br>7039<br>7045 | 1 2<br>3 4<br>0 A | Mandos de salto In-Process<br>activados                                |  |  |  |
| 7038<br>7035<br>7032<br>7029<br>7041<br>7047 | 1 2<br>3 4<br>0 A | Mandos de salto In-Process<br>reseteados                               |  |  |  |
| 7062<br>7065<br>7068                         | 12<br>3           | Medida o componente de<br>redondez Post-Process fuera de<br>tolerancia |  |  |  |
| 7060<br>7063<br>7066                         | 12<br>3           | Medida o componente de<br>redondez Post-Process en<br>tolerancia       |  |  |  |
| 7024                                         | τ                 | Atraso de inicio ciclo - activo                                        |  |  |  |
| 7026                                         | τ                 | Retardo de inicio ciclo - expirado                                     |  |  |  |
| 7042                                         | D                 | Extinción llama - expirado                                             |  |  |  |
| 7044                                         | D                 | Extinción llama - inactivo                                             |  |  |  |
| 7048                                         | Ge                | Run-out fuera de tolerancia                                            |  |  |  |
| 7049                                         | GK                | Run-out en tolerancia                                                  |  |  |  |
| 7050                                         | C                 | Análisis de redondez y forma<br>imposible                              |  |  |  |
|                                              |                   | Medición                                                               |  |  |  |
| 7012                                         | Þ                 | Part-program para medición in-<br>process                              |  |  |  |
| 7013                                         | <b>I</b> ∎        | Part-program para medición post-<br>process                            |  |  |  |
| 7014                                         |                   | Part-program para posicionamiento                                      |  |  |  |
| 7015                                         | O                 | Part-program con análisis de<br>redondez y forma                       |  |  |  |
| 7011                                         | JUU               | Cabezales de medición<br>sincronizados                                 |  |  |  |
| 7010                                         | ⊘ <b>!</b> ±      | Corrección del valor de offset                                         |  |  |  |
| 7016                                         | Ŵ                 | Dimensión sincronizada                                                 |  |  |  |
| 7001                                         | mil               |                                                                        |  |  |  |
| 7002                                         | μm                | Unidad de medida: mil o µm                                             |  |  |  |
| Dimensión                                    |                   |                                                                        |  |  |  |

| Transductores |            |                                                             |  |  |  |
|---------------|------------|-------------------------------------------------------------|--|--|--|
| 7017          | ₹Į         | Over-range                                                  |  |  |  |
| 7018          | ŦŢ         | Máxima dimensión medible                                    |  |  |  |
| 7004          | ок<br>□¬∡  | Posición de medición - OK                                   |  |  |  |
| 7005          |            | Carga - OK                                                  |  |  |  |
| 7006          |            | ALARMA: Carga imposible                                     |  |  |  |
| 7007          |            | ALARMA: Error de carga                                      |  |  |  |
| 7008          | □          | Suspensión flujo datos                                      |  |  |  |
| 7009          |            | ALARMA: Error de carga durante la<br>suspensión flujo datos |  |  |  |
| 7003          |            | ALARMA: Cabezal de medición en error<br>o dañado            |  |  |  |
|               |            | Redondez y forma                                            |  |  |  |
| 7051          | $\bigcirc$ | Error de desviación                                         |  |  |  |
| 7053          | $\bigcirc$ | Desviación externa                                          |  |  |  |
| 7052          | $\bigcirc$ | Desviación interna                                          |  |  |  |
| 7054          | $\bigcirc$ | Excentricidad                                               |  |  |  |
| 7055          | $\bigcirc$ | Ovalidad                                                    |  |  |  |
| 7056          | $\bigcirc$ | Trilobulado                                                 |  |  |  |
| 7057          | 0          | Cuadrilobulado                                              |  |  |  |
| 7058          | $\bigcirc$ | Pentalobulado                                               |  |  |  |
| 7059          | $\bigcirc$ | Residuo de forma                                            |  |  |  |

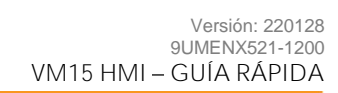

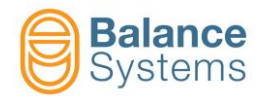

|              | → OVR                        | Overrange  |                                                            |   |  |  |
|--------------|------------------------------|------------|------------------------------------------------------------|---|--|--|
|              | → MAX                        | Límite máx | ι.                                                         |   |  |  |
| Mandos       |                              |            |                                                            |   |  |  |
| Mandos       | en modalidad                 | automática | E                                                          |   |  |  |
| 6003         | ⊘ ≜+                         | F1         | Aumento del offset                                         |   |  |  |
| 6002         | ⊘∎                           | F2         | Disminución del offset                                     |   |  |  |
| 6004         |                              | F3         | Puesta a cero del offset                                   |   |  |  |
| 0057<br>0058 | ⊕ <b>∕</b> O <b>∕</b>        | F7         | Zoom in / Zoom out                                         |   |  |  |
| Mandos       | en modalidad                 | manual     | 4                                                          | Ē |  |  |
| 0042         | RESET                        | F1         | Reset / Habilita                                           |   |  |  |
| 6001         | ♦+                           | F2         | Configuración de la corrección en el offset                |   |  |  |
| 6005         | $\otimes$                    | F3         | Puesta a cero funciones                                    |   |  |  |
| 6039         | O                            | F5         | Funciones de análisis de forma y redondez                  |   |  |  |
| 6013<br>6012 | 62 65<br>♫♫ᠿ<br>G2 65<br>♫♫ᠿ | F6         | Habilita / Deshabilita Cabezales de medición sincronizados |   |  |  |
| 0057<br>0058 | €<br>Q                       | F7         | Zoom in / Zoom out                                         |   |  |  |

| O,   | © Redondez |    |           |  |  |  |  |
|------|------------|----|-----------|--|--|--|--|
| 0047 |            | F1 | Inicio    |  |  |  |  |
| 0048 | $\bigcirc$ | F1 | Detención |  |  |  |  |
| 0033 |            | F3 | Anterior  |  |  |  |  |
| 0034 |            | F4 | Sucesivo  |  |  |  |  |
| 0057 | Ð,         | F7 | Zoom in   |  |  |  |  |
| 0058 | Q          | F6 | Zoom out  |  |  |  |  |

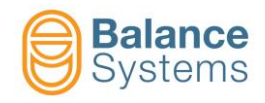

| Ø Puesta a cero |                 |    |                                                              |  |  |
|-----------------|-----------------|----|--------------------------------------------------------------|--|--|
| 6008            | \$° 🔿           | F1 | Puesta a cero mecánico                                       |  |  |
| 6006            | ≠Ø+             | F2 | Puesta a cero eléctrico                                      |  |  |
| 6007            | ⇒ ←             | F3 | Reset puesta a cero eléctrico                                |  |  |
| 6009            | + Ø –<br>MASTER | F4 | Configuración de la desviación de cero de la<br>pieza máster |  |  |

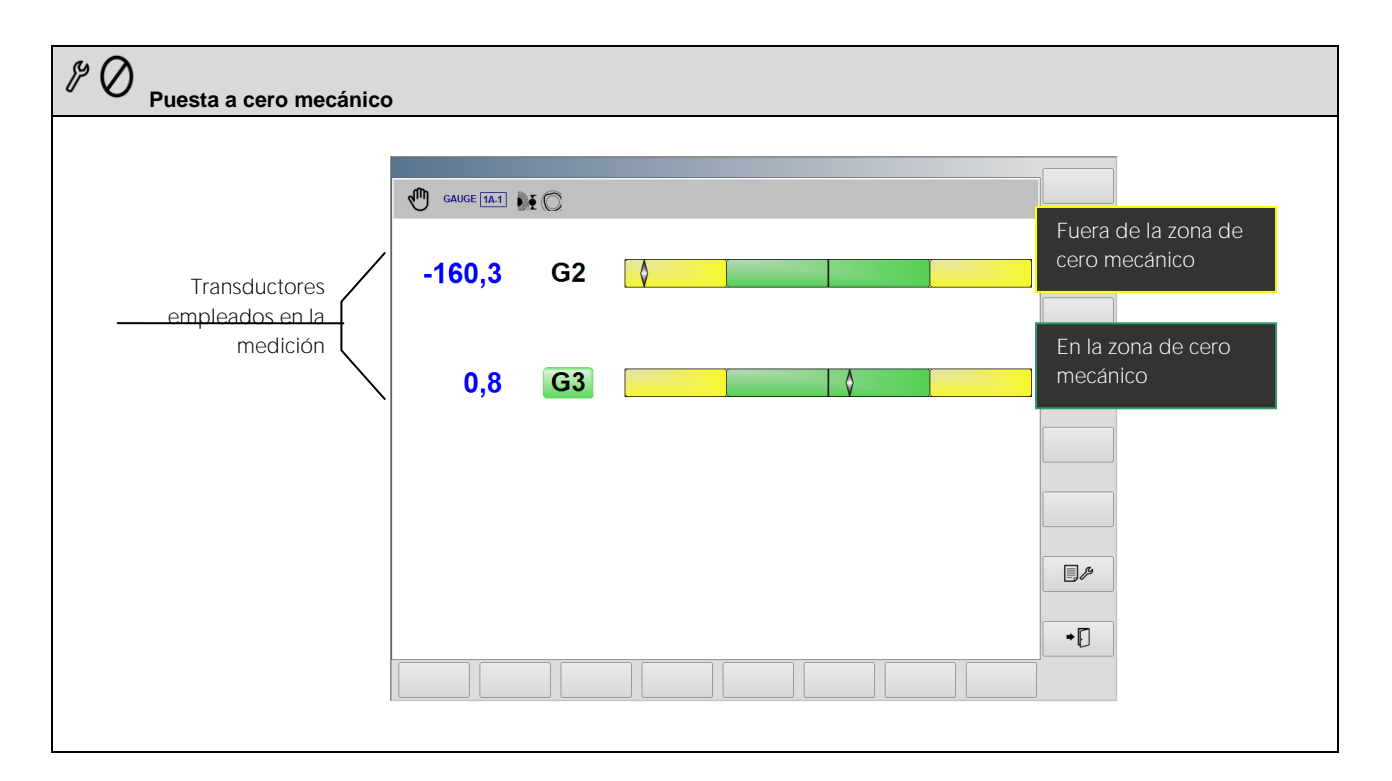

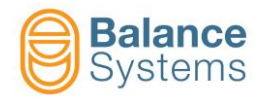

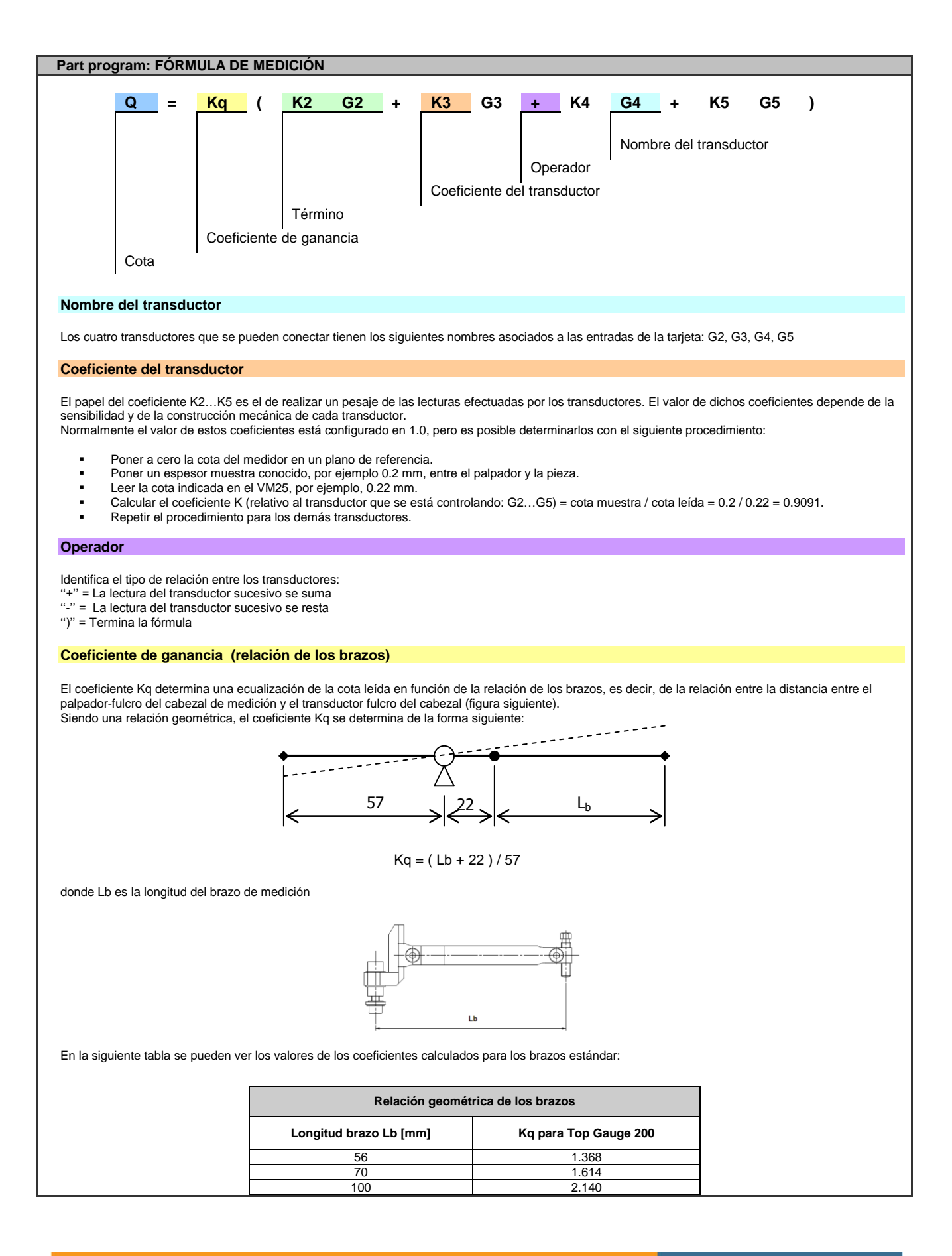

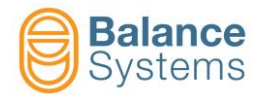

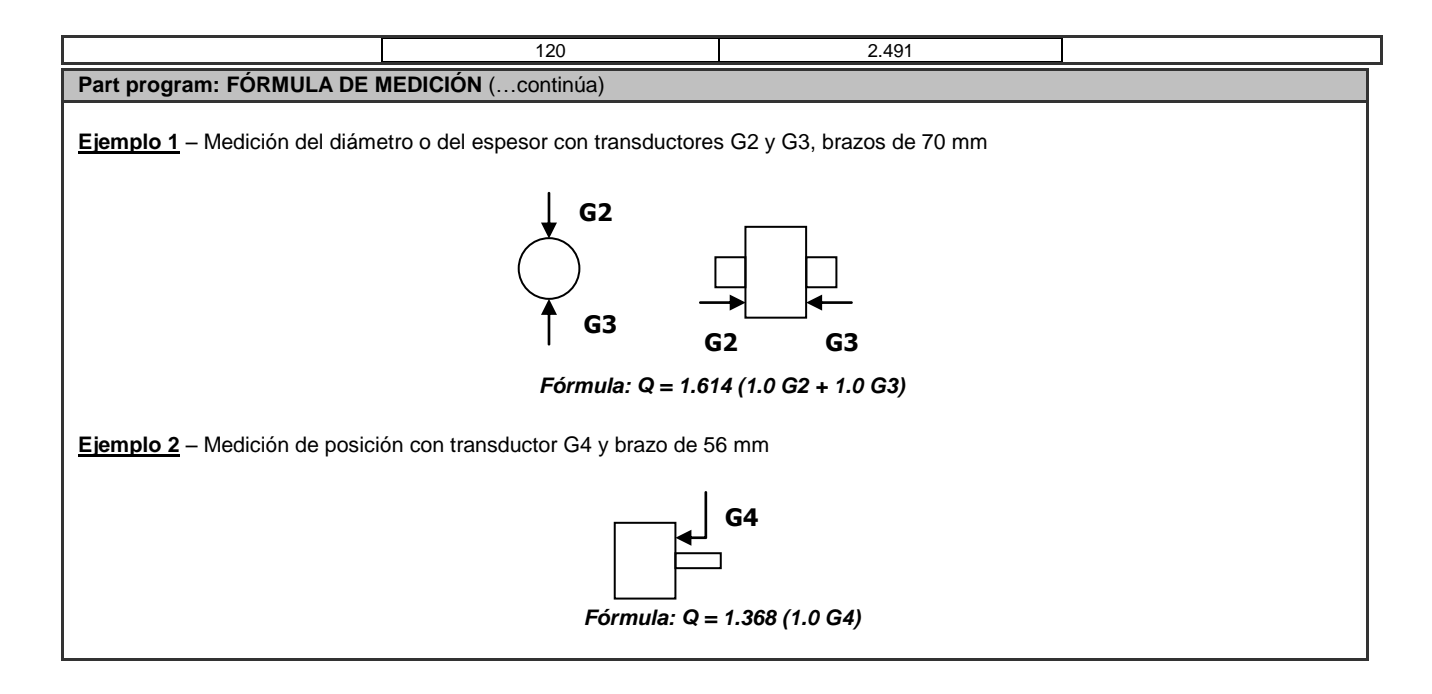

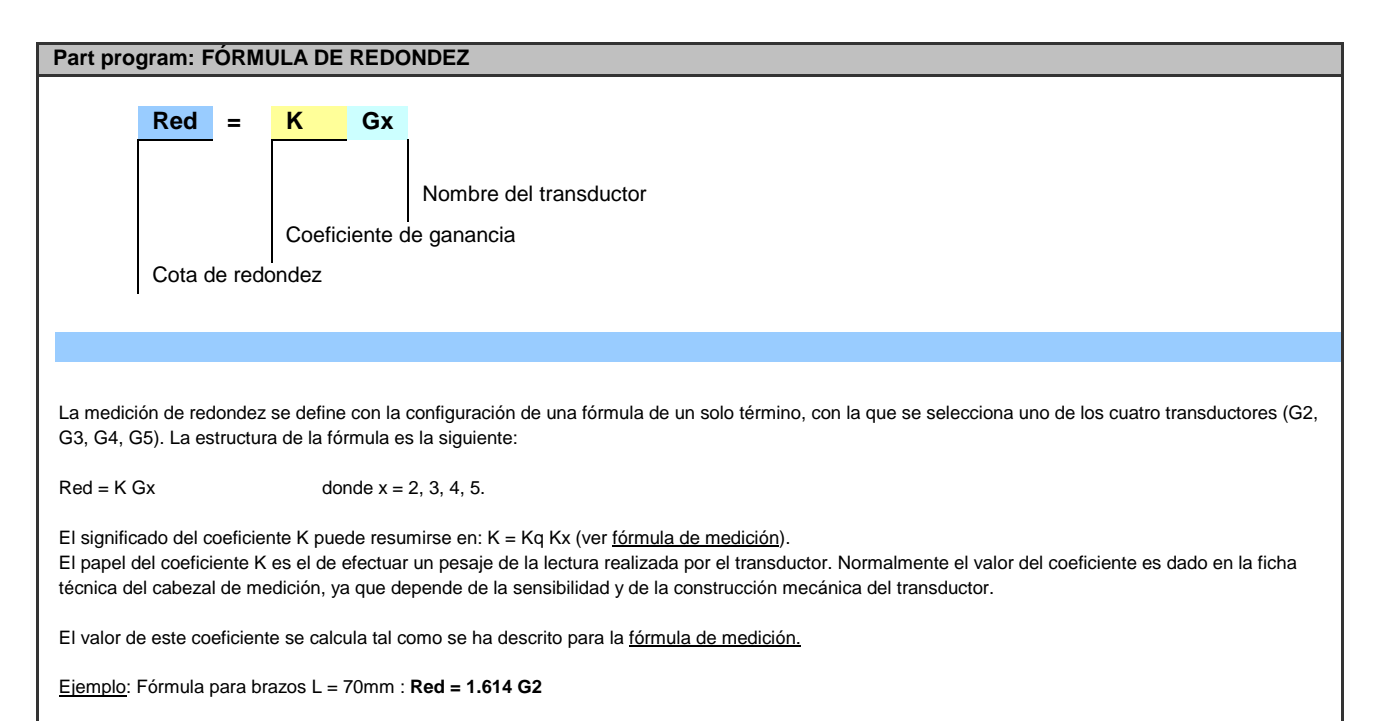

| Mandos de setup de los transductores Gx |                 |    |                                                                                                    |  |  |
|-----------------------------------------|-----------------|----|----------------------------------------------------------------------------------------------------|--|--|
| 6041                                    | ☐ ←₃<br>└∽ ┌──┲ | F1 | Conexión y reconocimiento de los cabezales de medición TG200<br>Cada vez que se conecta "en caliente" un cabezal de medición de tipo TG200-LG, es necesario<br>ejecutar el mando para que se reconozca su configuración. En el caso que, tras haber dado el<br>mando, no se visualicen los parámetros de configuración, significa que el cabezal de medición no<br>se ha conectado correctamente o está averiado. |  |  |

Mandos en setup parámetros

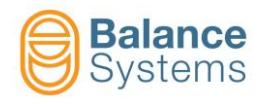

| 0036 |  | F2 | Test de interfaz digital. |
|------|--|----|---------------------------|
|------|--|----|---------------------------|

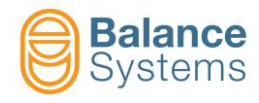

# MEDIDOR [NG type]

# Medición In-Process y Medición con análisis de redondez In-Process

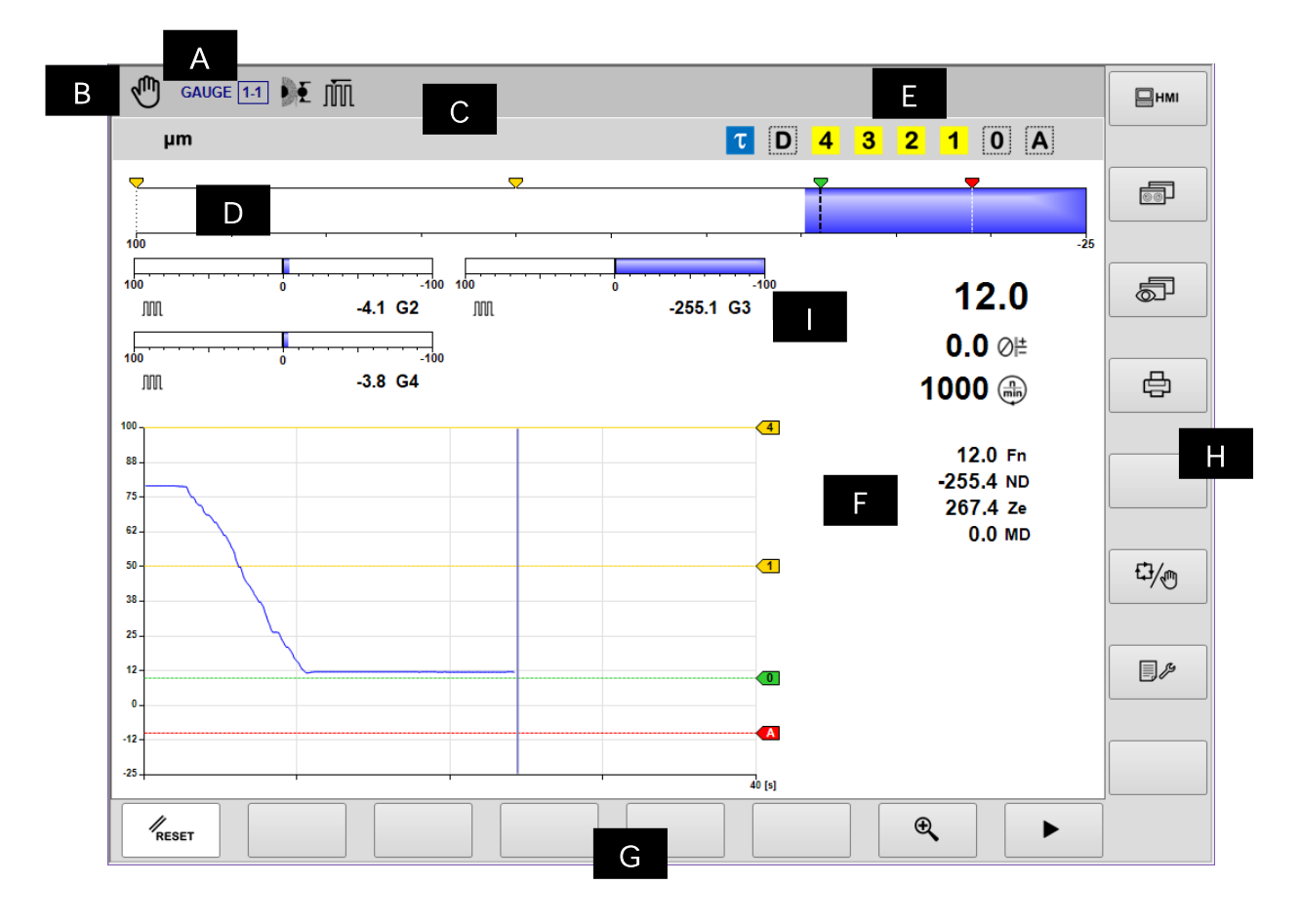

- A. Instrumento corriente, Sección y Part-Program
- B. Modalidad operativa (Automática / Manual). Relampaguea durante el ciclo
- C. Área reservada a los iconos de estado.
- D. Cursor
- E. Señales de salida
- F. Área gráfica de representación de los diagramas de las fuentes
  - Diagrama de la dimensión
  - Estado de los mandos de salida
  - Estado de los cabezales de medición
  - Valor numérico de la dimensión
  - Valor numérico del offset programado
  - Velocidad de rotación del cabezal porta-pieza
  - Valor numérico de cada transductor de medición
- G. Barra horizontal de mandos, accesible con la tecla [Fx].
- H. Barra vertical de mandos accesible con las teclas [Shift+Fx].
- I. Cursores cabezales de medición

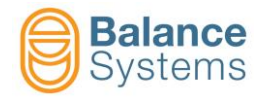

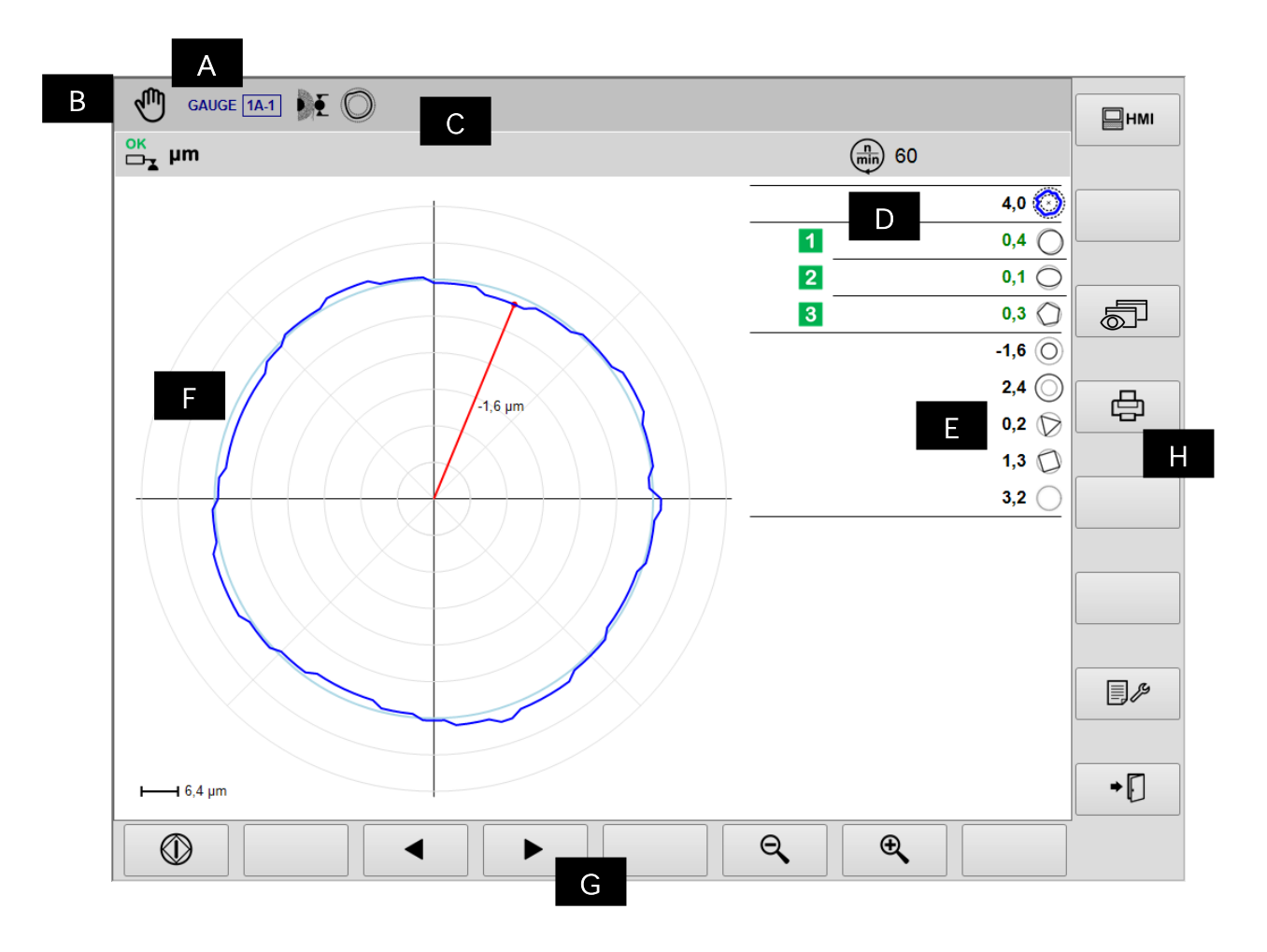

- A. Instrumento corriente, Sección y Part-Program
- B. Modalidad operativa (Automática / Manual). Relampaguea durante el proceso
- C. Área reservada a los iconos de estado
- D. Señales de salida
- E. Valor del componente de forma
- F. Área gráfica de representación de los diagramas de las fuentes
  - Diagrama de redondez
  - Estado de los mandos de salida
  - Valor de los componentes de forma
  - Velocidad de rotación del cabezal porta-pieza
  - Unidad de medida
- G. Barra horizontal de mandos, accesible con la tecla [Fx]
- H. Barra vertical de mandos accesible con las teclas [Shift+Fx]

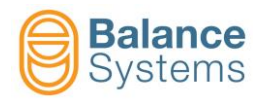

# **Pre/Post-Process**

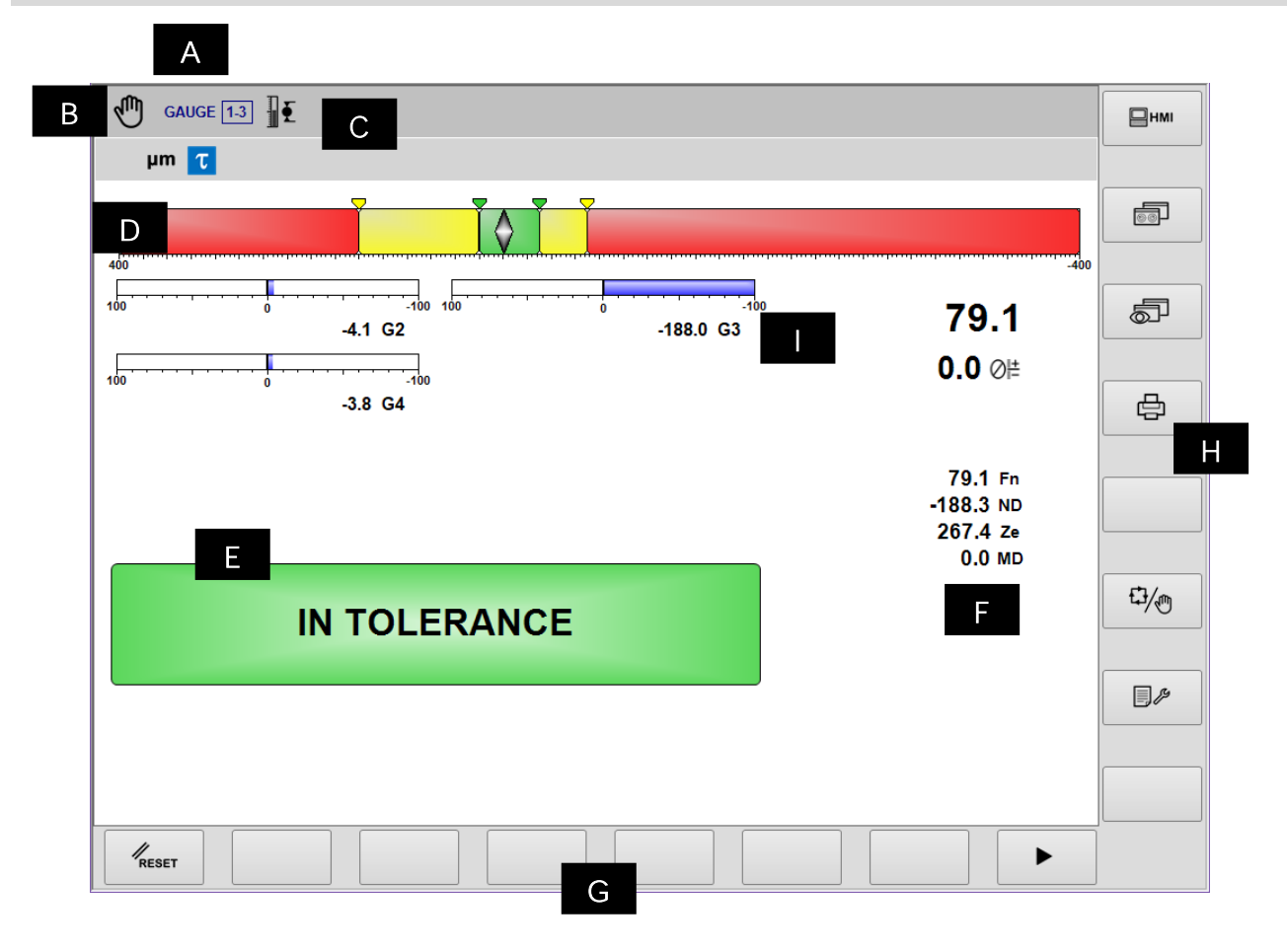

- A. Instrumento corriente, Sección y Part-Program
- B. Modalidad operativa (Automática / Manual). Relampaguea durante el ciclo
- C. Área reservada a los iconos de estado
- D. Índice de dimensión
- E. Señales de salida
- F. Área gráfica de representación de la dimensión, offset, velocidad de rotación del cabezal porta-pieza y valor de los transductores
- G. Barra horizontal de mandos, accesible con la tecla [Fx]
- H. Barra vertical de mandos accesible con las teclas [Shift+Fx]
- I. Cursores cabezales de medición

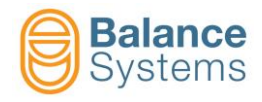

# Análisis de forma y redondez Post-Process

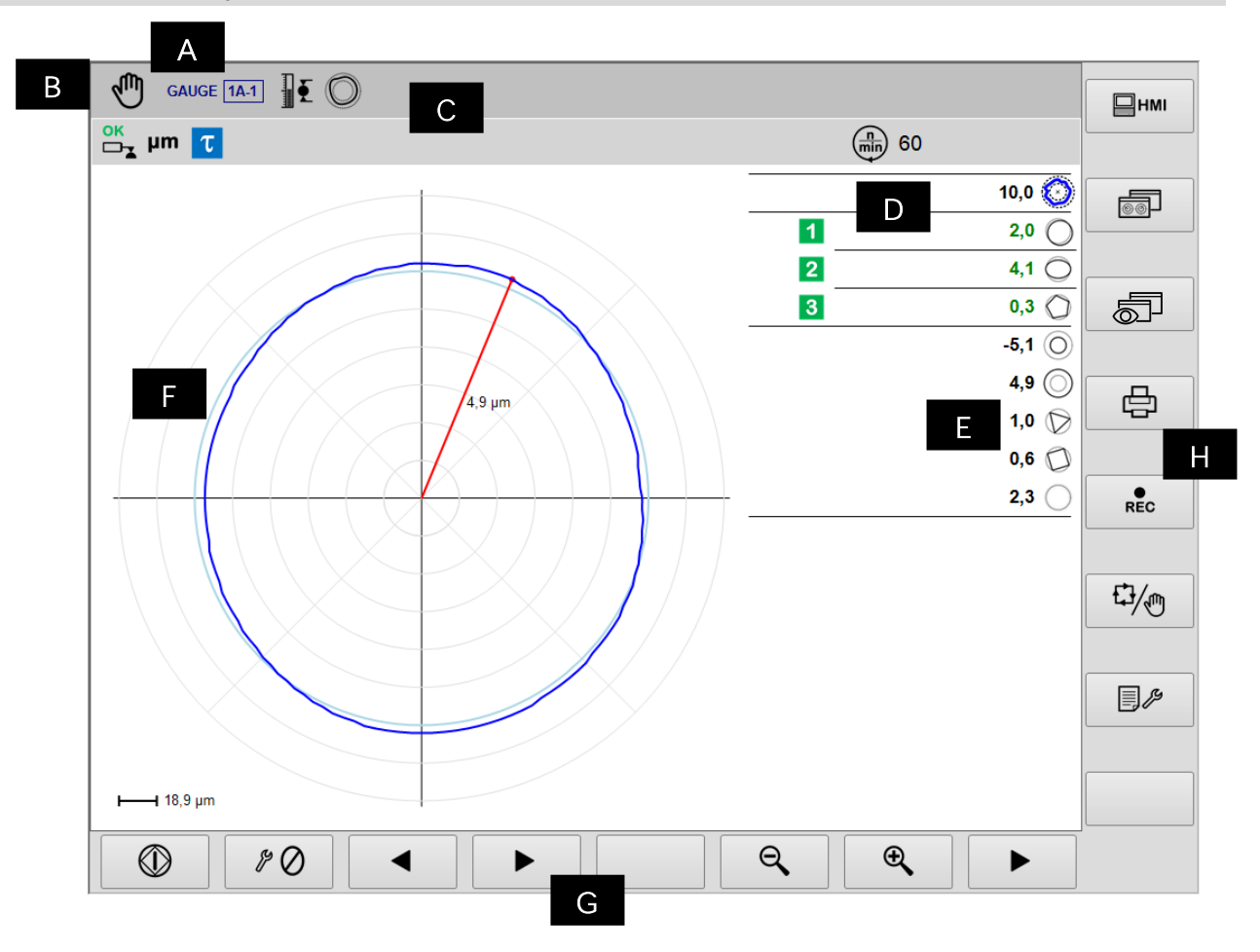

- A. Instrumento corriente, Sección y Part-Program
- B. Modalidad operativa (Automática / Manual). Relampaguea durante el proceso
- C. Área reservada a los iconos de estado
- D. Señales de salida

F.

- E. Valor del componente de forma
  - Área gráfica de representación de los diagramas de las fuentes
    - Diagrama de redondez
      - Estado de los mandos de salida
      - Valor del componente de forma
      - Velocidad de rotación del cabezal porta-pieza
      - Unidad de medida
- G. Barra horizontal de mandos, accesible con la tecla [Fx]
- H. Barra vertical de mandos accesible con las teclas [Shift+Fx]

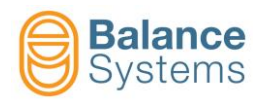

|                                              |                   |                                                                           |  |               | -          |                                                             |  |
|----------------------------------------------|-------------------|---------------------------------------------------------------------------|--|---------------|------------|-------------------------------------------------------------|--|
|                                              |                   | Salidas                                                                   |  | Transductores |            |                                                             |  |
| 7036<br>7033<br>7030<br>7027<br>7039<br>7045 | 12<br>34<br>0A    | <ul> <li>2</li> <li>4 Mandos de salto In-Process<br/>activados</li> </ul> |  | 7017          | ŢĮ         | Over-range                                                  |  |
| 7038<br>7035<br>7032<br>7029<br>7041<br>7047 | 1 2<br>3 4<br>0 A | Mandos de salto In-Process<br>reseteados                                  |  | 7018          | ŦŢ         | Máxima dimensión medible                                    |  |
| 7062<br>7065<br>7068                         | 1 2<br>3          | Medida o componente de<br>redondez Post-Process fuera de<br>tolerancia    |  | 7004          | ок         | Posición de medición - OK                                   |  |
| 7060<br>7063<br>7066                         | 12<br>3           | Medida o componente de<br>redondez Post-Process en<br>tolerancia          |  | 7005          | OK<br>□_▼  | Carga - OK                                                  |  |
| 7024                                         | τ                 | Atraso de inicio ciclo - activo                                           |  | 7006          |            | ALARMA: Carga imposible                                     |  |
| 7026                                         | τ                 | Atraso de inicio ciclo - expirado                                         |  | 7007          |            | ALARMA: Error de carga                                      |  |
| 7042                                         | D                 | Extinción llama - expirado                                                |  | 7008          |            | Suspensión flujo datos                                      |  |
| 7044                                         | D                 | Extinción llama - inactivo                                                |  | 7009          |            | ALARMA: Error de carga durante la<br>suspensión flujo datos |  |
| 7048                                         | Ско               | Run-out fuera de tolerancia                                               |  | 7003          |            | ALARMA: Cabezal de medición en error<br>o dañado            |  |
| 7049                                         | С                 | Run-out en tolerancia                                                     |  |               |            | Redondez y forma                                            |  |
| 7050                                         |                   | Análisis de redondez y forma,<br>imposible                                |  | 7051          | $\bigcirc$ | Error de desviación                                         |  |
|                                              |                   | Medición                                                                  |  | 7053          | $\bigcirc$ | Desviación externa                                          |  |
| 7012                                         | Þ                 | Part-program para medición in-<br>process                                 |  | 7052          | $\bigcirc$ | Desviación interna                                          |  |
| 7013                                         |                   | Part-program para medición post-<br>process                               |  | 7054          | $\bigcirc$ | Excentricidad                                               |  |
| 7014                                         |                   | Part-program para posicionamiento                                         |  | 7055          | $\bigcirc$ | Ovalidad                                                    |  |
| 7015                                         | Ô                 | Part-program con análisis de<br>redondez y forma                          |  | 7056          | $\bigcirc$ | Trilobulado                                                 |  |
| 7011                                         | ллл               | Cabezales de medición<br>sincronizados                                    |  | 7057          | $\bigcirc$ | Cuadrilobulado                                              |  |
| 7010                                         | Ø≞                | Corrección del valor de offset                                            |  | 7058          | $\bigcirc$ | Pentalobulado                                               |  |
| 7016                                         | Ŵ                 | Dimensión sincronizada                                                    |  | 7059          | $\bigcirc$ | Residuo de forma                                            |  |
| 7001<br>7002                                 | mil<br>µm         | Unidad de medida: mil o µm                                                |  |               |            |                                                             |  |

Dimensión

# Señales de estado

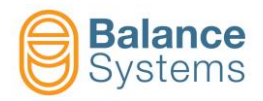

| 1 |              | → OVR                    | Overrange  |                    |                                            |              |  |  |
|---|--------------|--------------------------|------------|--------------------|--------------------------------------------|--------------|--|--|
|   |              | MAX                      | Límite máx |                    |                                            |              |  |  |
|   | Mandos       |                          |            |                    |                                            |              |  |  |
|   | _            |                          |            |                    |                                            |              |  |  |
|   | Mandos       | en modalidad             | automática |                    |                                            | Ð            |  |  |
|   | 6003         | ⊘ ≜+                     | F1         | Aumento del offs   | set                                        |              |  |  |
|   | 6002         | ⊘₊                       | F2         | Disminución del o  | offset                                     |              |  |  |
|   | 6004         | ⊘∔                       | F3         | Puesta a cero de   | el offset                                  |              |  |  |
|   | 0057<br>0058 | ⊕ <b>(</b><br>O <b>(</b> | F7         | Zoom in / Zoom out |                                            |              |  |  |
|   | Mandos       | en modalidad             | manual     |                    |                                            | $\mathbf{r}$ |  |  |
|   | 0042         | RESET                    | F1         | Reset / Habilita   |                                            |              |  |  |
|   | 6001         | ⊘≜+                      | F2         | Configuración de   | a corrección en el offset                  |              |  |  |
|   | 6005         | $\oslash$                | F3         | Puesta a cero fur  | nciones                                    |              |  |  |
|   | 6039         | $\bigcirc$               | F5         | Funciones de an    | álisis de forma y redondez                 |              |  |  |
|   | 6013<br>6012 | 62 65                    | F6         | Habilita / Deshab  | pilita Cabezales de medición sincronizados |              |  |  |
|   | 0057<br>0058 | €<br>O                   | F7         | Zoom in / Zoom o   | out                                        |              |  |  |

| © Redondez |            |    |           |  |  |
|------------|------------|----|-----------|--|--|
| 0047       |            | F1 | Inicio    |  |  |
| 0048       | $\bigcirc$ | F1 | Detención |  |  |
| 0033       |            | F3 | Anterior  |  |  |
| 0034       |            | F4 | Sucesivo  |  |  |
| 0057       | Ð,         | F7 | Zoom in   |  |  |
| 0058       | Q          | F6 | Zoom out  |  |  |

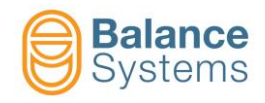

| O Puesta a cero |                 |    |                                                               |  |  |
|-----------------|-----------------|----|---------------------------------------------------------------|--|--|
| 6008            | \$° 🔿           | F1 | Puesta a cero mecánico                                        |  |  |
| 6006            | ≠Ø+             | F2 | Puesta a cero eléctrico                                       |  |  |
| 6007            | ⇒ ←             | F3 | Reset puesta a cero eléctrico                                 |  |  |
| 6009            | + Ø –<br>MASTER | F4 | Configuración de la desviación del cero de la<br>pieza máster |  |  |

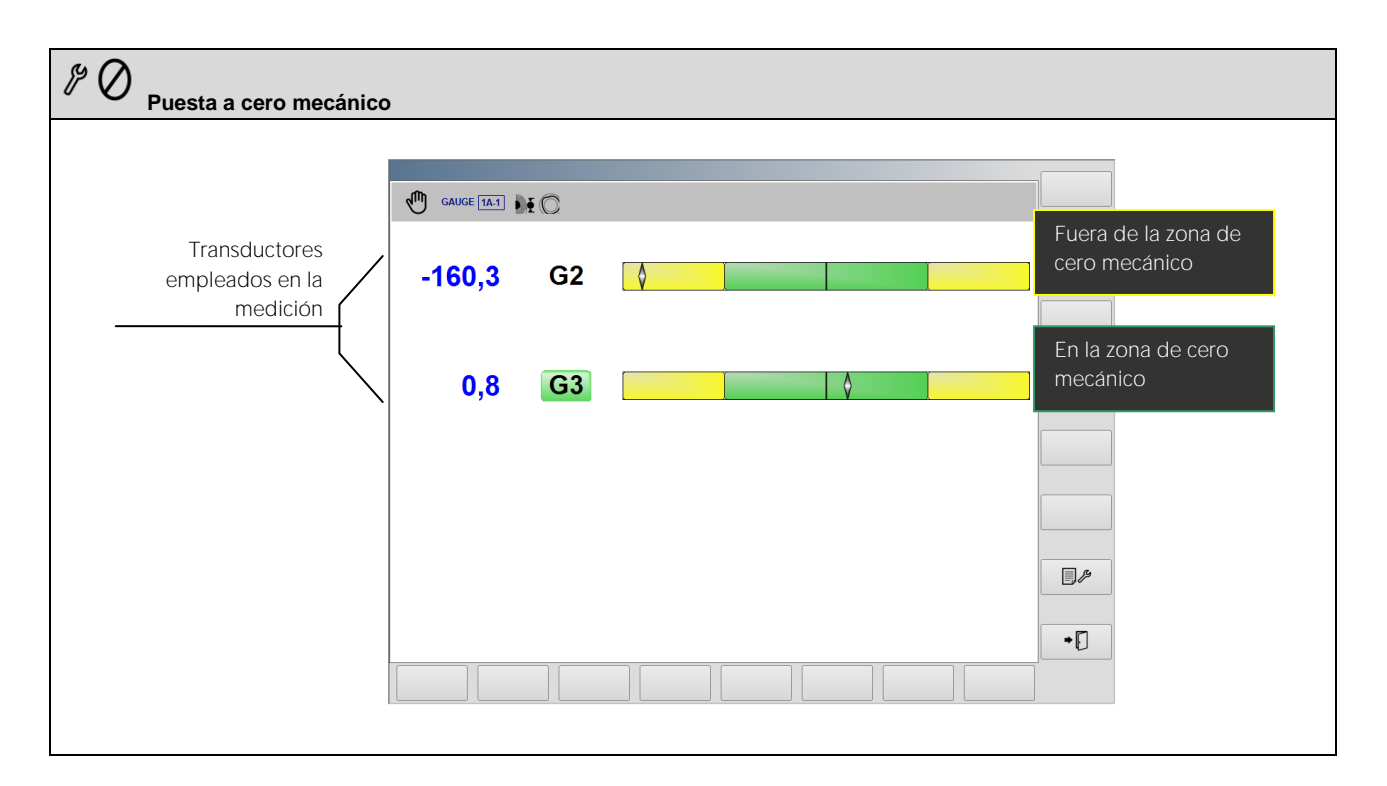

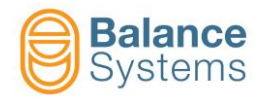

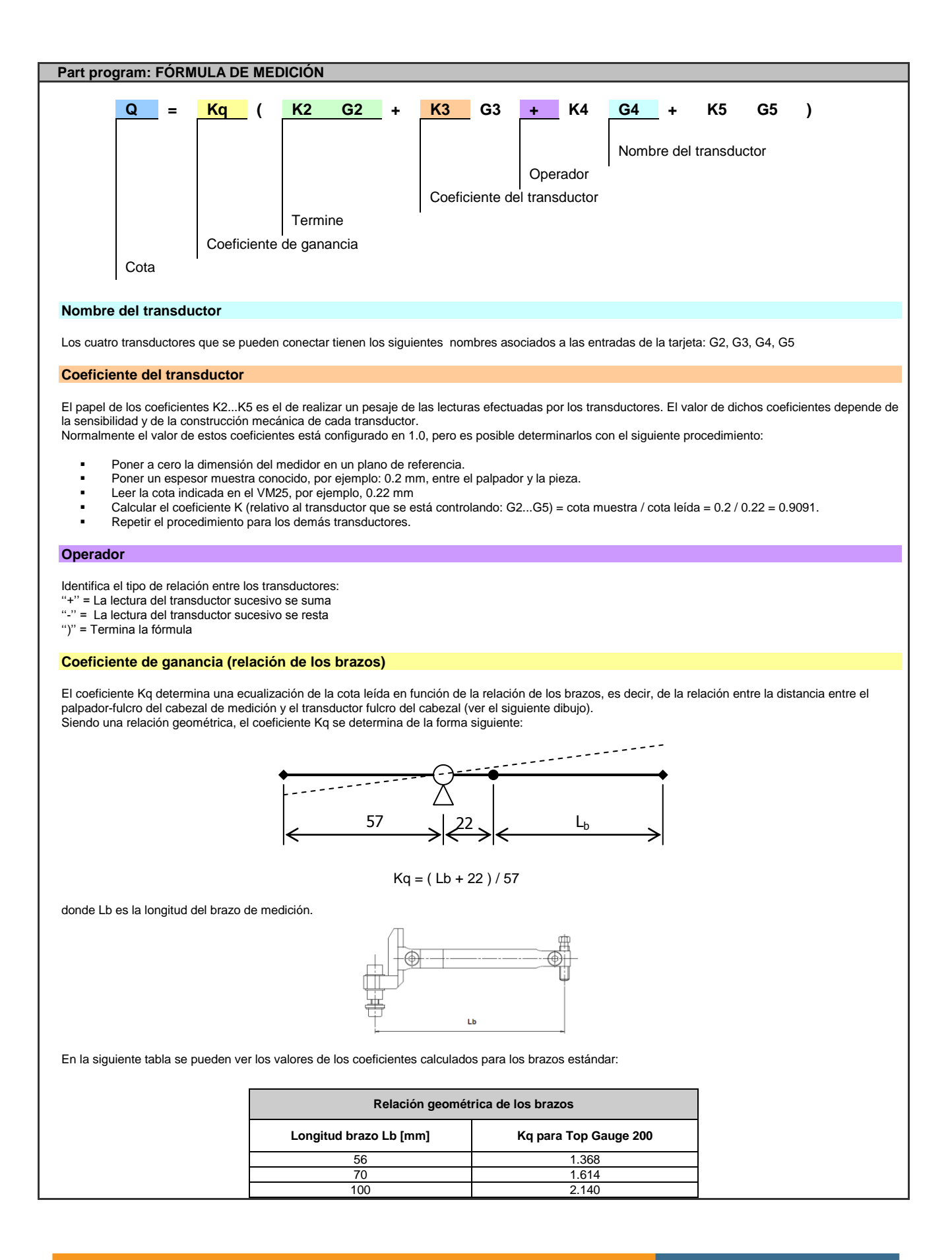

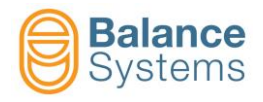

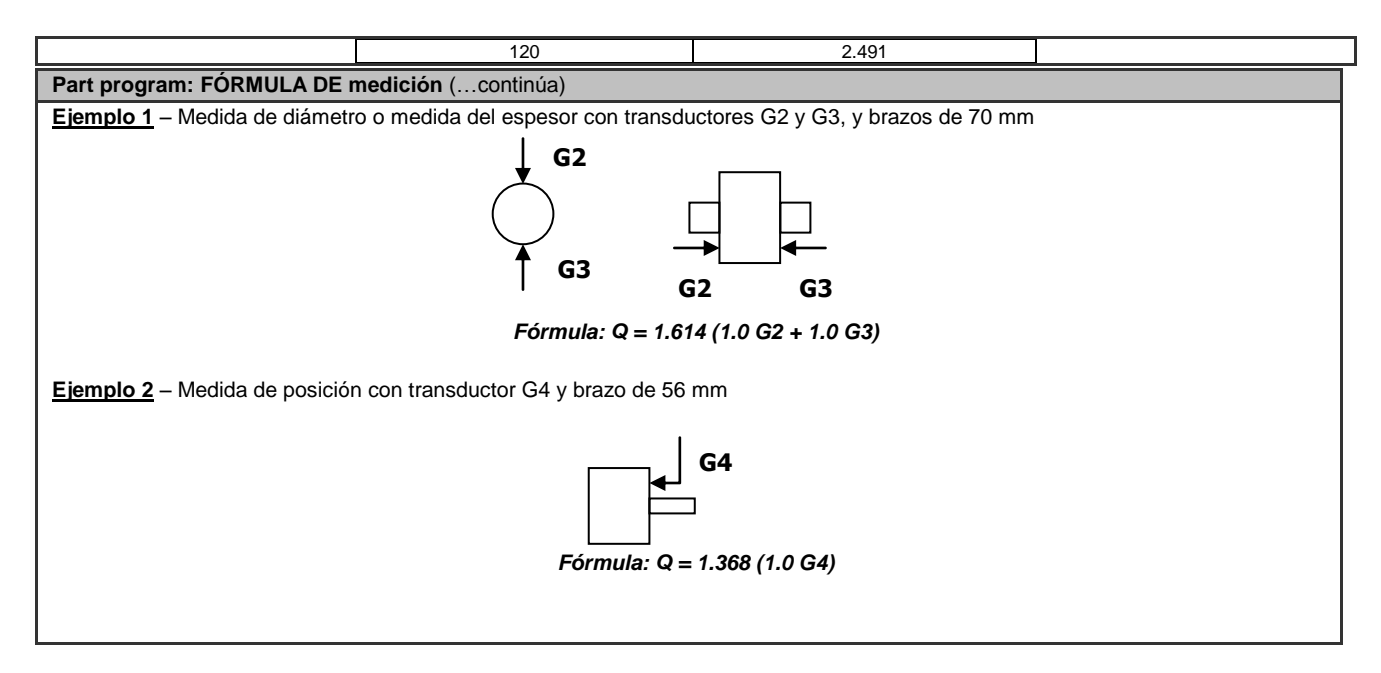

| Part program: FÓRMULA DE REDONDEZ                                                                                                    |  |  |  |  |
|----------------------------------------------------------------------------------------------------|--|--|--|--|
| Red     =     K     Gx       Nombre del transductor     Coeficiente de ganancia                                                                                                    |  |  |  |  |
| Cota de redondez                                                                                                    |  |  |  |  |
|                                                                                                    |  |  |  |  |
|                                                                                                    |  |  |  |  |
| La medición de redondez se define con la configuración de una fórmula de un solo término, con la que se selecciona uno de los cuatro transductores (G2,<br>G3, G4, G5). La estructura de la fórmula es la siguiente:                                                                                                    |  |  |  |  |
| <b>Red = K Gx</b> donde x = 2, 3, 4, 5.                                                                                                    |  |  |  |  |
| El significado del coeficiente K puede resumirse en: K = Kq Kx (ver <u>fórmula de medición</u> ).<br>La papel del coeficiente K es el de efectuar un pesaje de la lectura realizada por el transductor. Normalmente el valor del coeficiente viene dado en la ficha<br>técnica del cabezal de medición, ya que depende de la sensibilidad y de la construcción mecánica del transductor. |  |  |  |  |
| El valor de este coeficiente se puede calcular tal como se ha descrito anteriormente para la fórmula de medición.                                                                                                    |  |  |  |  |
| jemplo: Fórmula para brazos L = 70mm : <b>Red = 1.614 G2</b>                                                                                                    |  |  |  |  |
|                                                                                                    |  |  |  |  |

| Mandos | Mandos de setup de los transductores Gx |    |                                                                                                    |  |  |  |
|--------|-----------------------------------------|----|----------------------------------------------------------------------------------------------------|--|--|--|
| 6041   | <b></b>                                 | F1 | Conexión y reconocimiento de los cabezales TG200<br>Cada vez que se conecta "en caliente" un cabezal de medición de tipo TG200-LG, es necesario<br>ejecutar el mando para que se reconozca su configuración. En el caso que, tras haber dado el<br>mando, no se visualicen los parámetros de configuración, significa que el cabezal de medición no<br>se ha conectado correctamente o está averiado |  |  |  |

Mandos en setup parámetros

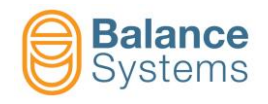

|      | 0036 | F2 | Test de interfaz digital. |
|------|------|----|---------------------------|
| Nota | s:   |    |                           |
|      |      |    |                           |
|      |      |    |                           |
|      |      |    |                           |
|      |      |    |                           |
|      |      |    |                           |
|      |      |    |                           |
|      |      |    |                           |
|      |      |    |                           |
|      |      |    |                           |
|      |      |    |                           |
|      |      |    |                           |
|      |      |    |                           |
|      |      |    |                           |
|      |      |    |                           |
|      |      |    |                           |
|      |      |    |                           |
|      |      |    |                           |
|      |      |    |                           |
|      |      |    |                           |
|      |      |    |                           |
|      |      |    |                           |
|      |      |    |                           |
|      |      |    |                           |
|      |      |    |                           |
|      |      |    |                           |
|      |      |    |                           |
|      |      |    |                           |
|      |      |    |                           |
|      |      |    |                           |
|      |      |    |                           |
|      |      |    |                           |
|      |      |    |                           |
|      |      |    |                           |
|      |      |    |                           |
|      |      |    |                           |
|      |      |    |                           |
|      |      |    |                           |